# 用户手册

AMD Socket 940 处理器 VIA K8T890 芯片组

# 商 标

所有的产品注册商标及公司名称皆属其原公司所有 产品内容若有更改时, 恕不另行通知

> ∀1.1 中文版 2007年7月2号

AK89060001

# 目 录

# 

# 主板规格......2-1

# 第三章 安装

| 主板元件配置图 | . 3-1 |
|---------|-------|
| CPU安装   | . 3-2 |
| 跳线设定    | . 3-4 |
| 系统内存配置  | . 3-5 |
| 扩展槽     | . 3-6 |
| 设备接口    | . 3-7 |

# 第四章 BIOS 设定

| 说明4-1                 |
|-----------------------|
| 标准CMOS设置 4-2          |
| BIOS高级设置 4-3          |
| 芯片组高级设置 4-5           |
| 集成周边设置 4-7            |
| 系统电源管理设置 4-11         |
| 即插即用/PCI/PCI-E设置 4-13 |
| 系统状态侦测设置 4-14         |
| PowerBIOS功能设置 4-15    |
| BIOS预设/优化参数设置 4-17    |
| 密码设置4-18              |
| 储存参数设置并关机程序 4-19      |

# 第五章 RAID配置

| 简易说明     | • • • • • | <br> | <br> | 5-1 |
|----------|-----------|------|------|-----|
| 启动RAID功能 |           | <br> | <br> | 5-3 |

# 第六章 驱动程序安装

| 简易安装步骤              | •••• | <br>    |     |    | • • • | . 6-1 |
|---------------------|------|---------|-----|----|-------|-------|
| Realtek音频控制面板简易使用说明 |      | <br>••• | ••• | •• | • • • | . 6-2 |

# 附录 附录 A

| 更新BIOS应用程序 |  |  |
|------------|--|--|
|------------|--|--|

# 附录 B

| VIA | RAID | BIOS公用程序 |  | . B- | -1 |
|-----|------|----------|--|------|----|
|-----|------|----------|--|------|----|

# 第一章 简 介

# <u>1-1 包装内容</u>

## 内容项目:

- (1) 主板
- (2) 用户手册
- (3) 软盘驱动器数据线
- (4) 硬盘驱动器数据线
- (5) 驱动程序光盘
- (6) I/0挡片
- (7) S-ATA数据连接线

#### 可选项目:

(8) 额外的USB2.0接口线

\* 若你有可选项目的需求,请与 经销商洽询。

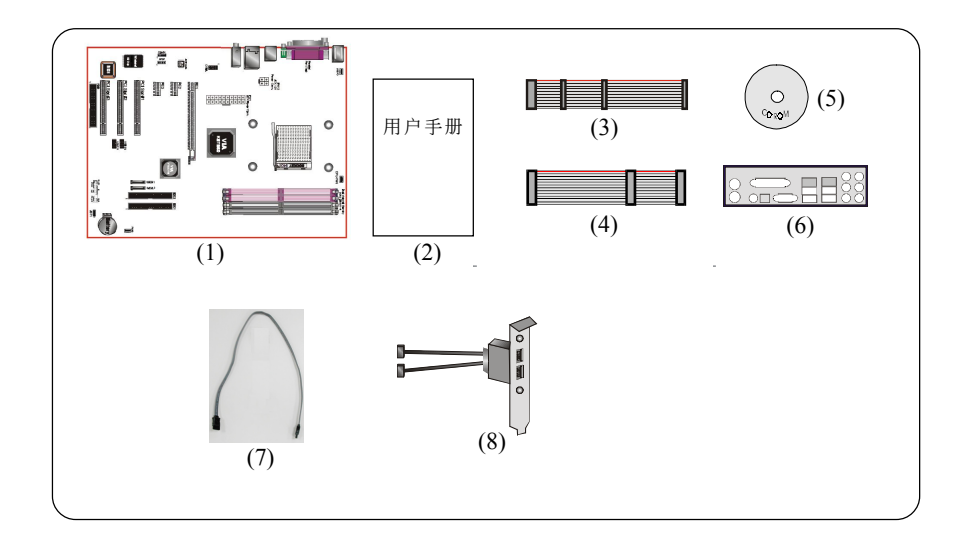

若你的包装内物品有任何的损坏或短缺情形,请与经销商联络。

# 简介

# <u>1-2 系统方块图</u>

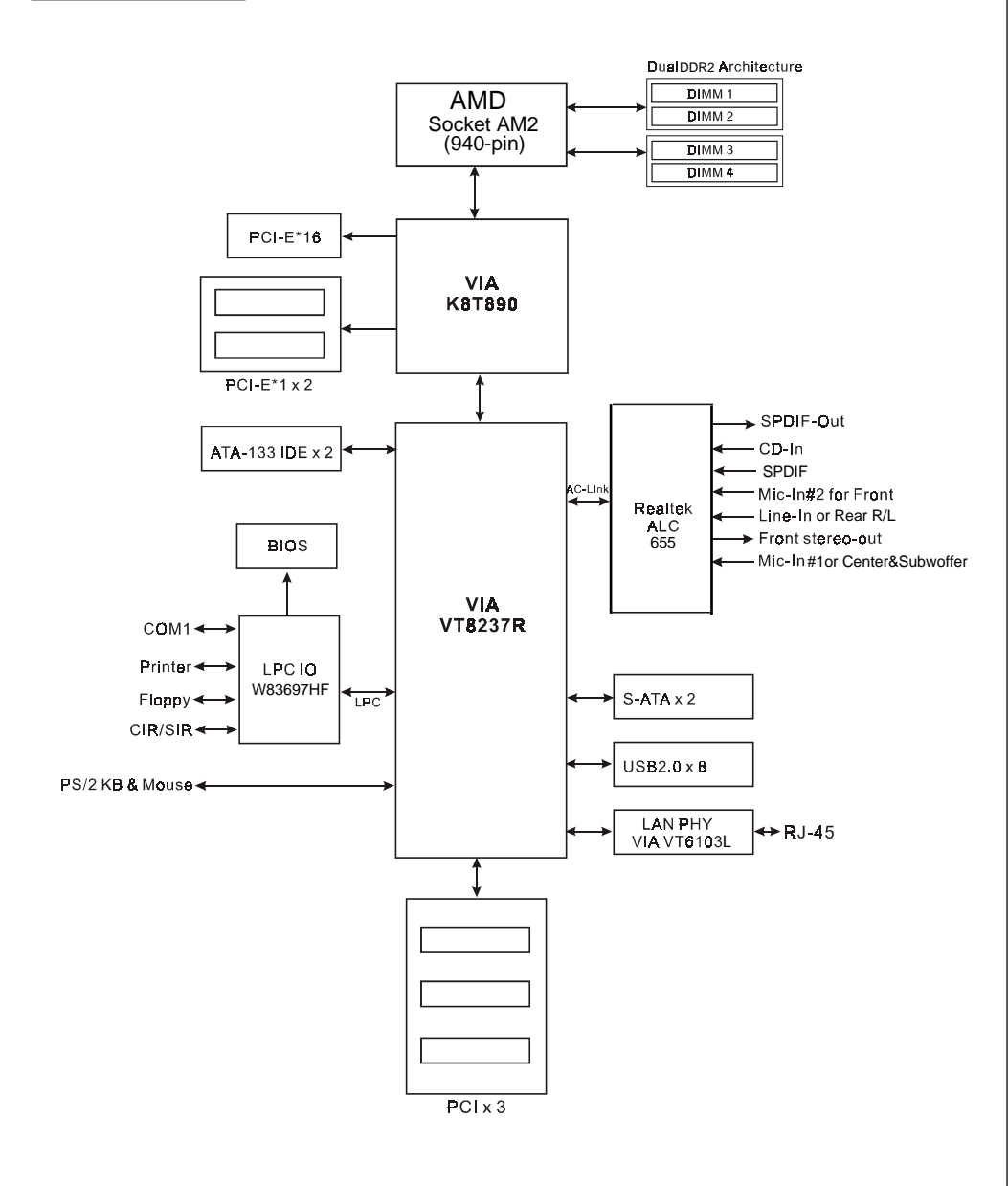

# 第二章 规 格

#### 主板规格

#### 🔍 处 理 器

◆ 支持 Socket-AM2(940-pin) AMD Athlon-X2/Athlon-64/Sempron处理器

## 🌑 芯 片 组

◆ VIA芯片组: VIA K8T890 + VT8237R

#### 🄍 内存模块

- ◆4条240针 DDR2 SDRAM DIMM 内存模块
- ◆支持1.8vDDR2-533/667/800双通道架构
- ◆最大容量可达 4GB

## 🎱 扩 展 槽

- ◆ 三个 PCI 插槽
- ◆ 一个 PCI-E\*16 插槽
- ◆ 二个 PCI-E\*1 插槽

#### BIOS

- ◆ 采用 Plug & Play (随插即用) BIOS
  - ACPI v2.0 兼容
  - SMBIOS (System Management BIOS) v2.2 兼容
  - 支持经由电源开关、定时、等状态开启电脑

#### USB

◆8个USB2.0接口(4个在背板)

#### P-ATA IDE

◆ 2个IDE埠 (可接4个IDE装置),支持UDMA-33,ATA-66/100/133

#### S-ATA RAID

◆ 2个S-ATA埠, 高达 150MB/sec传输速度, 提供RAID 0, 1, JBOD功能

#### LAN

◆ 集成VIA VT6103网络PHY,支持10/100Mbps以太网络

#### 🎱 音 效

- ◆ 使用Realtek ALC655 AC'97 CODEC支持18位ADC和DAC, 18位立体全双工
  - AC'97 v2.3 相容
  - 支持 CD-In, SPDIF 接口
  - 支持多路立体声混频
  - 背板音频接口配置:

| 音频接口颜色 | 2 声道模式 | 6声道模式      |
|--------|--------|------------|
| 浅蓝色    | 线性输入   | 後置声道输出     |
| 草绿色    | 线性输出   | 前置声道输出     |
| 粉红色    | 麦克风输入  | 中置/重低音声道输出 |

#### ● IO 控制器

- ◆ Winbond W83697HF LPC IO 控制器支持软区、并口、串口和SIR介面
- ◆ 支持硬件监控功能

#### ● 输入输出连接端口

- ☞ 在背板接口
  - ◆ PS/2键盘与PS/2鼠标

- ◆ 一个并行端口
- ◆ 一个RJ45网络接口
- ◆ 四个USB2.0接口
- ◆ 三个音频接口
- ☞ 主板内建接口
  - ◆ 软盘驱动器接口
  - ◆ 两个ATA-133 IDE连接端□
  - 四个额外的USB2.0接口
  - ◆ 一个CD-IN 和 SPD IF 接口
  - ◆ 一个IR接口
  - ◆ 二个 S-ATA 接口
  - 二个风扇接口

#### ● 前 置 面 板 控 制

- ◆支持重置和Soft-Off开关
- 支持硬盘和电源指示灯
- ◆ 支持PC扬声器
- 支持前置面板音效接口

## 🄍 其 它 特 色

- ◆ 支持键盘开机功能
- ◆ 支持 AMD 的 "Cool'n' Quiet" 冷静电源省电技术
- ◆ 强大的 PowerBIOS 超频功能
  - 支持CPU电压、内存电压、芯片电压微调
  - 支持CPU外频1MHZ微调
- ◆ 支持 FSB/内存间非同步超频

#### ◎ 主板尺寸

- 30.5 x 21.2 公分, ATX 规格

# 第三章 安 装

# <u>主板元件配置图</u>

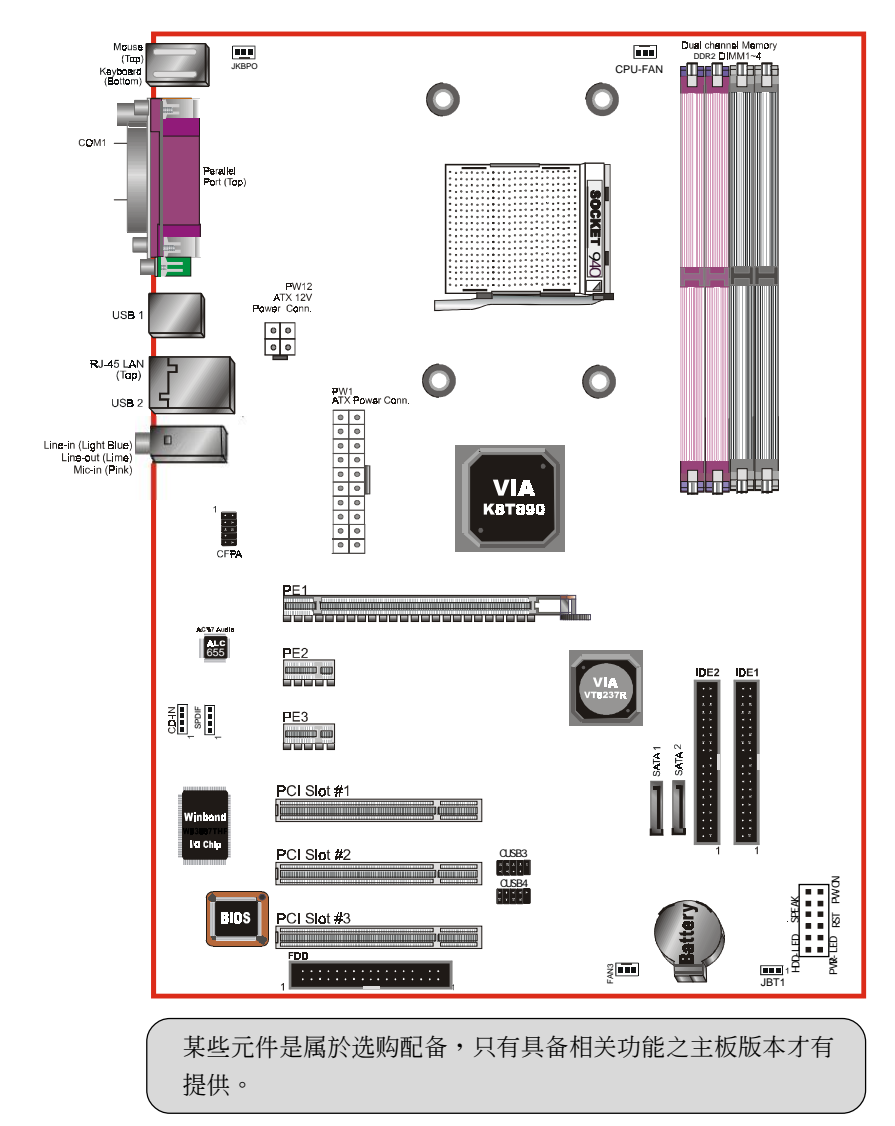

# 简易安装步骤

在你打开系统电源前请先完成下列动作:

- 3-1. CPU安装。
- 3-2. 跳线设定。
- 3-3. 内存配置。
- 3-4. 扩展槽。
- 3-5. 接上连接口。

#### <u>3-1 CPU 安装</u>

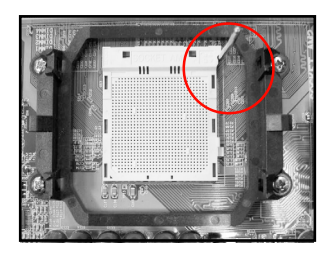

<图]>

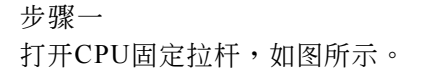

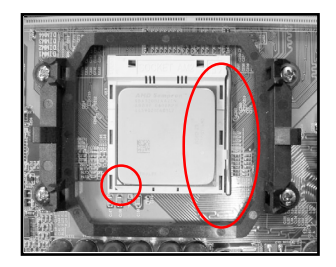

<图2>

步骤二

安装CPU时,请注意务必将CPU三角 形缺口Pin1处对准主机上之相对应 白漆地方後,再放入CPU。

\*请确定CPU所有Pin脚完全插入脚座。

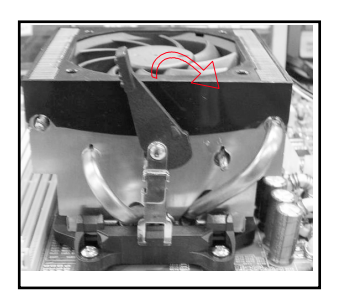

步骤三

将拉杆向下压,来固定CPU。

<冬3>

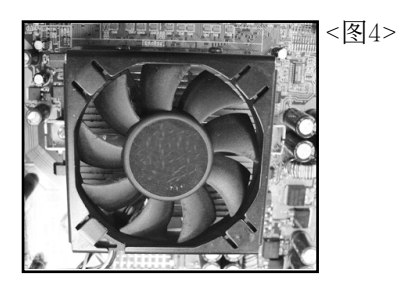

步骤四

安装风扇散热片,安装前请务必涂 上散热膏。

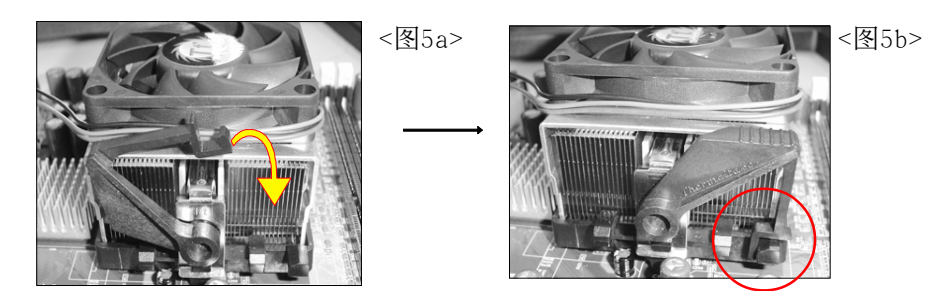

#### 步骤五

压下固定夹如箭头指示方向(如图5 所示),以稳固机构与CPU插槽。

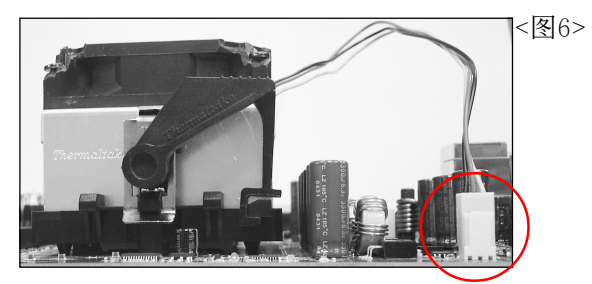

步骤六 最後确定CPU风扇电源有插入主板上 的电源接口,那麽CPU安装完成。

建议采用符合AMD规格之活动性风扇,为使CPU能正常运作,请务必涂 抹散热膏於CPU散热片表面後,再加上风扇以帮助CPU散热。

#### 3-2 跳线设定

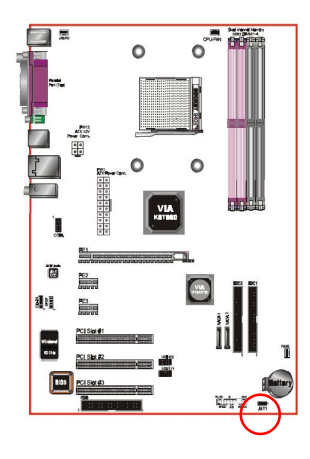

JCMOS: 清除CMOS跳线

设定:
 1-2: 正常模式(默认值)
 2-3: 清除CMOS

清除CMOS资料执行步骤:

- a.请先关闭计算机电源,并拔除电源
   线,将跳线由默认值改为2-3的位置
   约5至10秒的时间,再将跳线改回1-2
   的
- b. 插上电源线并开启计算机电源,开机 後按<Del>键进入BIOS设定公用程序 重新设定BIOS资料。

请勿任意移除此跳线,除非有需要清除C M O S 资料,不当移除此跳线将会造成系统无法正常启动。

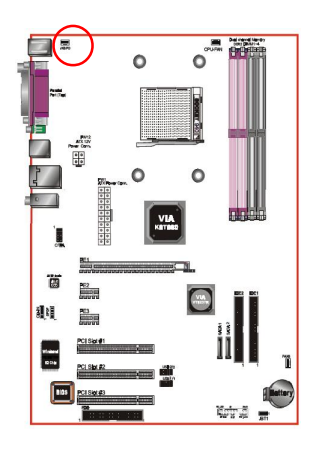

JKBPO: 键盘唤醒跳线 这个跳线没有连接 5V standby 电压 到PS/2 的装置,表示 键盘 装置不能 在省电模式下唤醒系统。

设定: =1-2 连接 =2-3 不连接(默认值)

# 3-3 系统内存配置

本主板支持4支DDR2 800/667/533MHz 规格之240pin内存模块(Dual In-line Memory Module)。

- 支持DDR2内存高达4.0GB。
- 支持双通道架构。
- 支持符合 JEDEC DDR2 DIMM 标准的 unbuffered DIMM 规格。

| Dual Channel 1 |        |
|----------------|--------|
| Dual Channel 2 | DIMM 3 |
|                | DIMM 4 |

请依照如下的建议以达最大的内存效能。

|        | 1 D<br>(64 | IMM<br>-bit) | 2 DIMM<br>(64-bit) | 2 D<br>(128 | IMM<br>B-bit) | 4 DIMM<br>(128-bit) |
|--------|------------|--------------|--------------------|-------------|---------------|---------------------|
| DIMM#1 | SS/DS      |              | SS/DS              | SS/DS       |               | SS/DS               |
| DIMM#2 |            |              |                    | SS/DS       |               | SS/DS               |
| DIMM#3 |            | SS/DS        | SS/DS              |             | SS/DS         | SS/DS               |
| DIMM#4 |            |              |                    |             | SS/DS         | SS/DS               |

\*DS-双面DIMM, SS-单面DIMM

- 4根内存插槽分割为2个双通道,双通道1(DIMM1&DIMM2)和双通道2(DIMM3&DIMM4),相同的通道为相同的颜色,必须使用相同规格和容量的内存模块。我们建议你使用相同颜色的内存插槽以获得最佳的内存效能。
- 使用不符品质及规格的内存条在更高系统汇流排(超频),可能将严重的 危及到系统的稳定度。

# 3-4 扩展槽

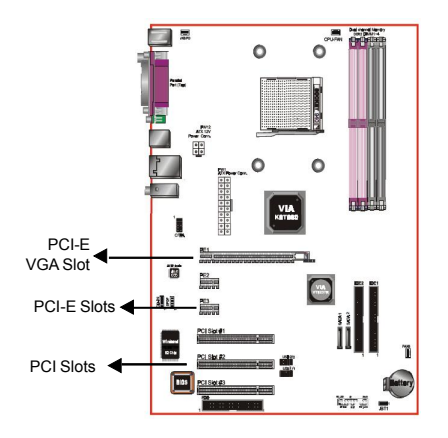

**PCI-E VGA 插槽** 主板提供一组 PCI-Express x16插槽。

**PCI-E 插槽** 主板提供二组 PCI-Express x 1插槽。

PCI插槽 主板提供三组 PCI 插槽。

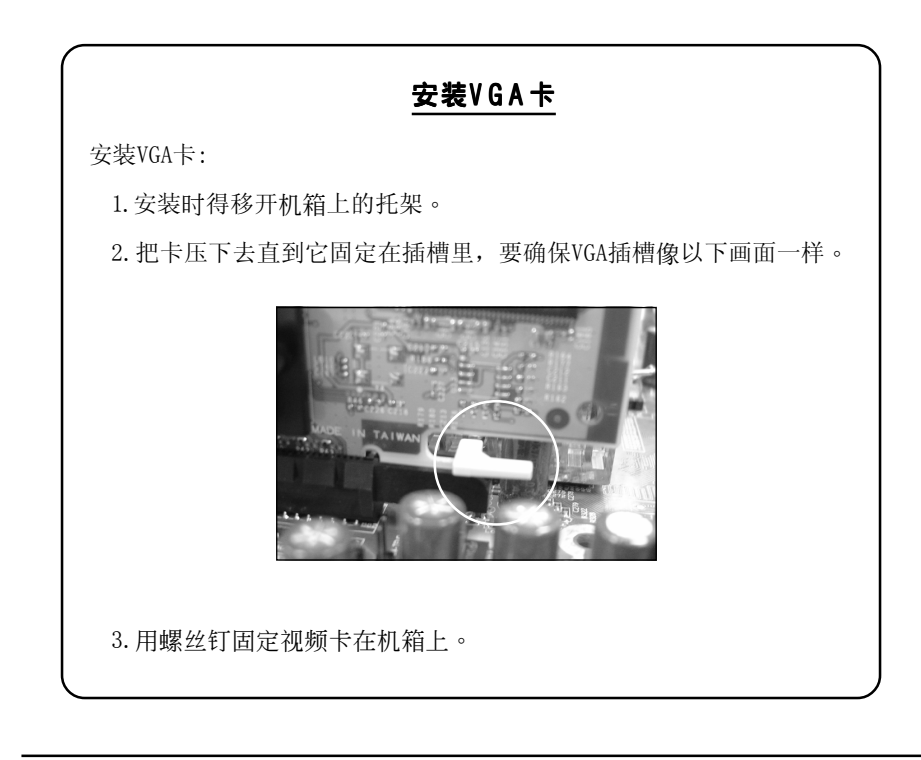

# <u>3-5 设备连接口</u>

뤫냬

t<del>r</del>i

网卡 连接端口

此主板的I/0背板接口如下图所示,当你安装主板至系统机箱时,请使用 所附之I/0档板以保护背板。

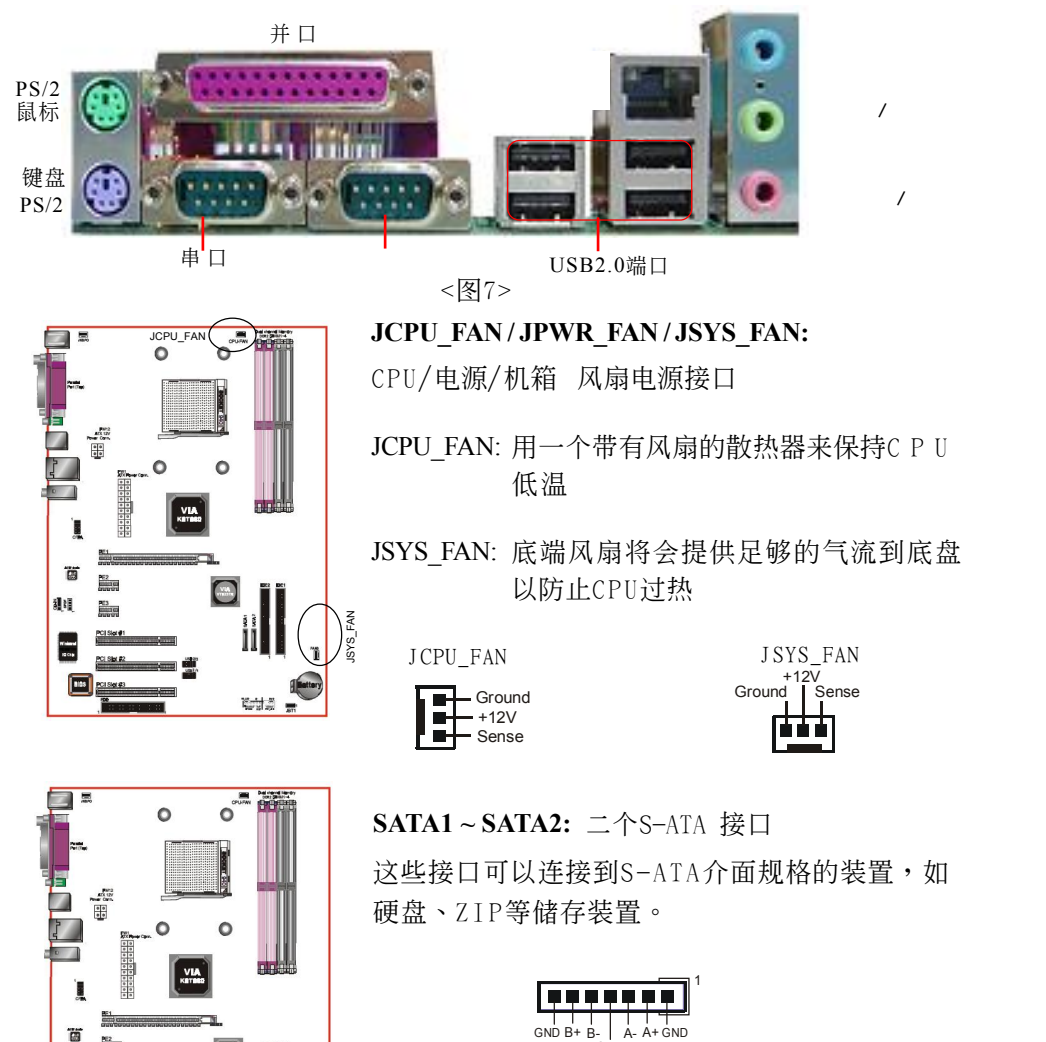

GND

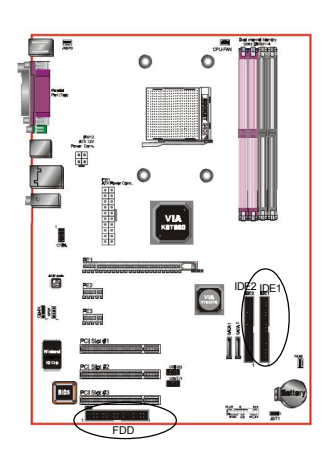

FDD: 软盘连接口

这个接口用来连接软盘驱动器的。

#### IDE1/2: Ultra DMA100/133 IDE接口

本主板有二个IDE装置的接口,每个接口可 以连接一条IDE连接线,而一条IDE连接线可 以连接二个IDE装置。若一条连接线同时装 上二个IDE装置,则其中一个装置必须是 Master,另一个装置则是Slave,正确的调整 方式请参考各装置的使用说明书。

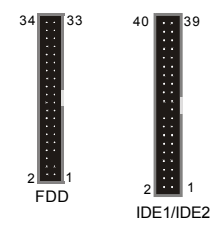

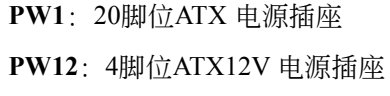

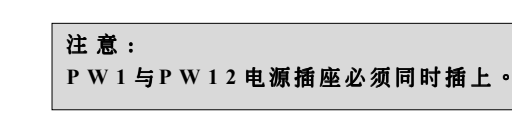

备注:本主板需使用最少300瓦特的的电源供应器运作,为了安全的提供足够的电源需求, 最好使用350瓦特(或以上)的电源供应器。

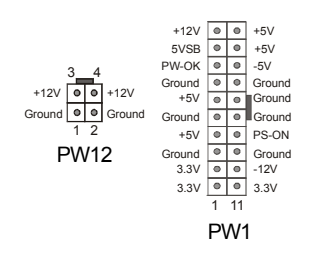

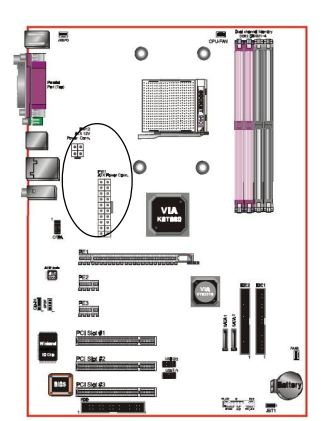

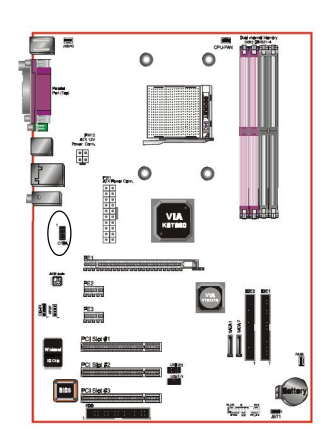

0

Ctr.

0

100

N-02

**CFPA**: 前置面板音效接口 前置面板音效的线性输出型态正常为关闭 的。当跳线移除时,为前置面板音效使 用。当没有耳机插入时为後置面板音效使 用,若有耳机插入时後置面板音效则关 闭。

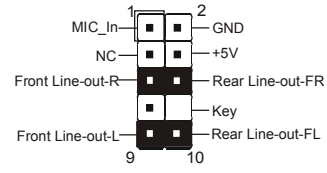

设定:

默认值为第5,6,9和10脚短路,为後置面板音 效接口仗用,若第5,6,9和10脚打开则仅前置 面板音效接口用。

CD-IN / SPDIF : CD音效输入接口

这些接口用来接收从光盘或是MPEG卡等装置所传送出来的音源讯息。

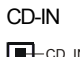

-CD\_IN\_Right

CD\_Reference

CD IN Left

SPDIF

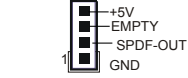

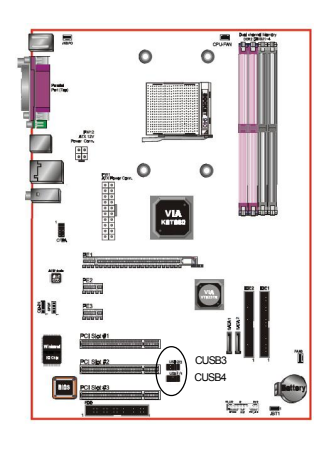

#### CUSB3/CUSB4: 四个USB2.0扩展接口

兼容 USB1.1 设备,传输速度为 USB1.1 的 40 倍,高达 480Mbps。

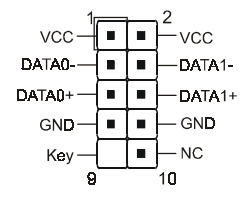

#### 注意:

请确认USB2.0连线有相同的脚位定义,不同的脚位 定义可能严重的危及到计算机。若你有USB2.0连线 的需求,请洽询我们的经销商。

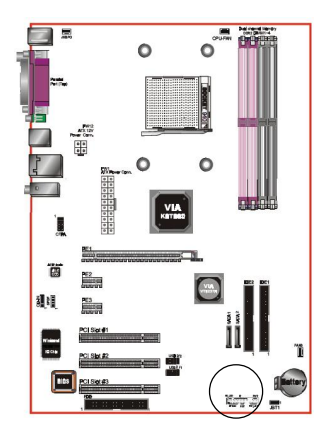

J17 : 面板指示灯接口

#### HD\_LED

硬盘电源指示灯(HDD LED),当内建硬盘 存取时指示灯亮。

#### • PWR\_LED

电源指示灯(Power LED),当计算机为使 用状态中时指示灯会持续亮著;若当指 示灯闪烁亮时,即表示计算机处於休眠 模式中。

• RST

此开关可以让您在不需要关闭计算机电源 即可重新开机。 J17

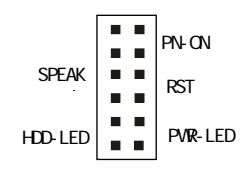

#### • PWR

电源开关在系统电源关机上有几种方法:

- 透过"Soft-off" 软件(作业系统)关机, 适用在ATX系统。
- 在BIOS内设定"Instant off "立即关机或 "Delay 4 sec"按住开关钮4秒後再关机。
   另,於"Delay 4 sec"时,按一下开关钮 系统即进入一般休眠状态。
- SPE 系统扬声器

#### BIOS设定

# 第四章 BIOS 设置

#### 说明

ROM BIOS 提供一个内建的程序允许使用者修改基本系统配置和硬件设置 值。已经修改的资料会被存在一个以电池维持电力的 CMOS RAM 中,所以 即使电源切断时资料依然会被保存著。一般而言,除非系统的配置改变,例 如更换硬件或加入一个新的设备,否则,存放在 CMOS RAM 里的资料会保 持不变。当电池因电力耗尽或其他因素导致 CMOS 资料损毁时,你必须重新 安装电池,并重新设置 BIOS 参数值。

BIOS 设置菜单和说明仅供参考,很可能与你的屏幕所显示的项目不完全相同,若有不同请以主板实际显示的菜单为主。

进入设置程序

打开电源立刻按<Del>键。这将会带你进入BIOS CMOS 设置公用程序

| Phoenix - AwardBIOS                                                                                                    | CMOS Setup Utility                                                                                                    |  |  |  |
|----------------------------------------------------------------------------------------------------|----------------------------------------------------------------------------------------------------|--|--|--|
| <ul> <li>Standard CMOS Features</li> <li>Advanced BIOS Features</li> <li>Advanced Chipset Features</li> <li>Integrated Peripherals</li> <li>Power Management Setup</li> <li>PnP/PCI/PCI-E Configurations</li> <li>PC Health Status</li> </ul> | <ul> <li>Power BIOS Features         Load Fail-Safe Defaults         Load Optimized Defaults         Set Supervisor Password         Set User Password         Save &amp; Exit Setup         Exit Without Saving     </li> </ul> |  |  |  |
| Esc : Quit F9 : Menu in BIOS<br>F10 : Save & Exit Setup<br>Time, Date, Hard Disk Type                                                                                                    |                                                                                                    |  |  |  |

#### 图4-1 CMOS设置公用程序

这个菜单出现所有的选择项目。当移动游标(按住一方向键)到所需的项目然 後按'Enter'键,即可选择到你须重新设定的项目。在移动游标移动到不同 的选项时,会有一个线上辅助讯息出现在屏幕的下端,以提供每一个功能较 佳的说明。当做出选择时,被选择的项目的菜单会显示出来以便使用者修改 的相关配置设定值。

# 4-1 标准CMOS设置(Standard CMOS Features)

在 CMOS 设定公用程序菜单中选择【Standard CMOS Features】。Standard CMOS Features 允许使用者修改系统设定,如现在的日期、已安装的硬件形式、软件形式和显卡形式。内存的大小由 BIOS 自动侦测与显示以供参考。当一个栏位是高亮度时(使用方向键移动游标再按<Enter>选择)。栏位内容可以按<PgDn>或<PgUp>键改变之,或可直接由键盘输入。

| Phoen                                                                                                    | ix - AwardBIOS CMOS Setup U<br>Standard CMOS Features                                                                                                | tility                                                                  |
|----------------------------------------------------------------------------------------------------|----------------------------------------------------------------------------------------------------|-------------------------------------------------------------------------|
| Date (mm:dd:yy)<br>Time (hh:mm:ss)<br>• IDE Channel 0 Master<br>• IDE Channel 0 Slave<br>• IDE Channel 1 Master<br>• IDE Channel 1 Slave<br>Drive A<br>Halt On<br>Base Memory<br>Extended Memory<br>Total Memory | Wed, Feb 24 1999<br>13 : 28 : 44<br>[ None]<br>[ None]<br>[ None]<br>[ None]<br>[ 1.44M, 3.5 in.]<br>[All , But Keyboard]<br>640K<br>65472K<br>1024K | Item Help<br>Menu Level ►<br>Change the day, month,<br>year and century |
| 1∔++:Move Enter:Select<br>F5: Previous Values                                                                                                    | +/-/PU/PD:Value F10:Save<br>F6: Fail-Safe Defaults                                                                                                   | ESC:Exit F1:General Help<br>F7: Optimized Defaults                      |

图4-2 标准CMOS设定

- 附注: 若 Primary Master/Slave 和 Secondary Master/Slave 项目被设置为 "Auto",硬件的大小和形态会被自动侦测。
- 附注: Halt On: 栏位是决定发生错误时何时暂停系统。

# 4-2 BIOS 高级设置(Advanced BIOS Features)

在 CMOS 设定公用程序菜单中选择【Advanced BIOS Features】,使用 者可在显示出的菜单中改变相关的设定值。这个菜单会出现本主板的出厂 预设值。使用者可按<PgDn>或<PgUp>移动游标来修改设定值。按[F1]键可 出现被选择项目的辅助讯息。

| Phoenix - AwardBIOS CMOS Setup Utility<br>Advanced BIOS Features                                                                                                    |                                                                       |  |  |  |
|----------------------------------------------------------------------------------------------------|-----------------------------------------------------------------------|--|--|--|
| <ul> <li>Hard Disk Boot Priority [Press Enter]<br/>Init Display First [PCI Slot]</li> <li>First Boot Device [Floppy]</li> <li>Second Boot Device [Hard Disk]</li> <li>Third Boot Device [LSI20]</li> <li>Boot Other Device [Enabled]</li> <li>Boot Up Floppy Seek [Enabled]</li> <li>Boot Up NumLock Status [On]</li> <li>Security Option [Setup]</li> <li>APIC Mode [Enabled]</li> <li>HDD S.M.A.R.T. Capability [Disabled]</li> <li>Yideo BIOS Shadow [Enabled]</li> <li>Full Screen L060 Show [Enabled]</li> </ul> | Item Help<br>Menu Level ►<br>Select Hard Disk Boot<br>Device Priority |  |  |  |
| ↑↓++:Move Enter:Select +/-/PU/PD:Value F10:Save E<br>F5: Previous Values F6: Fail-Safe Defaults F                                                                                                    | SC:Exit F1:General Help<br>7: Optimized Defaults                      |  |  |  |

图4-3 BIOS高级设置

#### • Hard Disk Boot Priority

该项为设置硬盘开机的优先权。

| Phoenix - AwardBIOS CMOS Setup Utility<br>Hard Disk Boot Priority                                                              |                                                                                                    |
|----------------------------------------------------------------------------------------------------|----------------------------------------------------------------------------------------------------|
| 1. Pri.Master:                                                                                                    | Item Help                                                                                                    |
| 2. Pr1.Slave :<br>3. Sec.Master:<br>4. Sec.Slave :<br>5. USBHDD0 :<br>6. USBHDD1 :<br>7. USBHDD2 :<br>8. Bootable Add-in Cards | Menu Level ►►<br>Use <f> or &lt;↓&gt; to<br/>select a device , then<br/>press &lt;+&gt; to move it<br/>up , or &lt;-&gt; to move it<br/>down the list. Press<br/><esc> to exit this<br/>menu.</esc></f> |

#### BIOS设定

#### • Init Display First

该选项为主板内建扩充槽启动顺序相关设置。

First/Second/Third/Other Boot Device
 选择由何种装置开机及其顺序。

#### • Boot Up Floppy Seek

在侦测软件时,是否启动侦测软盘驱动器的功能。

#### Boot Up NumLock Status

该选项为选择键盘数字功能按键启动与否。

#### • Security Option

这个部份是选择为系统(SYSTEM)或是 BIOS 设定(SETUP)用之密码。预设值 是 Setup 。

System:每次开机时系统要求输入密码,要密码正确才能开机。

Setup :只有在进入 BIOS 设定时,电脑才会要求输入密码,若未在 密码设定选项中设定密码则此功能是无效的。

#### • APIC Mode

此项让你依需求来开启或关闭高级的可编程的中断控制器(Advanced Programmable Interrupt Controller)的功能。

#### • HDDS.M.A.R.T Capability

该项设置是否开启硬盘的智能诊错功能。

#### Vedio BIOS Shadow

该项为决定是否将显卡BIOS于计算机内存模组进行备份,以加速显示 卡读写速度之用,但可与否需看芯片组设计。Shadow即指进行备份动 作。

# 4-3 芯片组高级设置(Advanced Chipset Features)

由 CMOS 设定公用程序菜单选择【Advanced Chipset Features】出现 下列菜单。

| Phoenix - AwardBIOS CMOS Setup Utility<br>Advanced Chipset Features |                                                    |                                                    |
|---------------------------------------------------------------------|----------------------------------------------------|----------------------------------------------------|
| DRAM Configuration                                                  | [Press Enter]                                      | Item Help                                          |
| VLink Mode Selection                                                | [Press Enter]<br>[Mode 4]<br>[Dischlad]            | Menu Level 🕞                                       |
| System D105 Cacheadre                                               | [Disabled]                                         | DRAM timing and control                            |
|                                                                     |                                                    |                                                    |
|                                                                     |                                                    |                                                    |
|                                                                     |                                                    |                                                    |
|                                                                     |                                                    |                                                    |
|                                                                     |                                                    |                                                    |
| †↓→+:Move Enter:Select<br>F5: Previous Values                       | +/-/PU/PD:Value F10:Save<br>F6: Fail-Safe Defaults | ESC:Exit F1:General Help<br>F7: Optimized Defaults |

#### 图4-4 芯片特性设定

该项为使用者设置芯片组功能之用,包括芯片组对应内存模块的讯号控制,芯片组对应快闪内存的管理,亦包括对应PCI适配卡的运作控制,因此该项设置内容相当复杂,一般而言,系统内建的默认值具相当不错的参数,且已针对本主板作最优化设置,除非您发现设置参数有误,或是有特殊目的,一般不建议您更改任何设置参数,若你更改设置有误,将导致系统无法开机或死机,发生问题。

#### • VLink Mode Selection

该项为设置VLink模式。

#### • System BIOS Cacheable

该项为设置系统BIOS快取功能。

#### **DRAM Configuration**

| Phoenix - AwardBIOS CMOS Setup Ut<br>DRAM Configuration                                                                                                    | llity                                            |
|----------------------------------------------------------------------------------------------------|--------------------------------------------------|
| Current FSB Frequency                                                                                                    | Item Help                                        |
| 11/27 Memory Timing       Fauto         11/27 Memory Timing       Value/Current Status         CR8# Latency (Tcl)       Fauto/Unknown]         Min RAS# active time(Tras) [Auto/15]         RAS# to CS8# delay       [Trcd)FAuto/21]         Row precharge Time       [Tr)         Row to Row delay       [Trc] Huto/71         Row cocle time       [Trc] FAuto/22]         Row refresh cyc time[Trc] FAuto/21       Row refresh cyc time[Trc] FAuto/21         Row refresh cyc time [Trc] FAuto/21       Refresh period         Write to Read delay [Twrt] FAuto/21       Refresh period         Refresh period       [Tref] FAuto /3.9us]         Write CBS Latency       [Muto/15 ns]         DQS Skew Contrl       [Auto /255 ns]         Read Preamble value       [Auto/256]         Dynamic IdleCycle Counter       [Auto/16]         Dynamic IdleCycle Counter       [Auto/16]         Bypass Max       [Auto/7]       v | Menu Level →                                     |
| 14++:Move Enter:Select +/-/PU/PD:Value F10:Save E<br>F5: Previous Values F6: Fail-Safe Defaults F6                                                                                                    | SC:Exit F1:General Help<br>7: Optimized Defaults |

### • Current FSB Frequency

该项为显示目前的外部总线速度。

#### • Current DRAM Frequency

该项为显示目前内存的运作频率。

#### • 1T/2T Memory Timing

该项为设定内存指令时钟。

#### ▶ LDT & PCI Bus Control

| Phoenix - AwardBIOS CMOS Setup Utility<br>LDT & PCI Bus Control |                          |                |
|-----------------------------------------------------------------|--------------------------|----------------|
| Upstream LDT Bus Width                                          | [16 bit]                 | Item Help      |
| LDT Bus Frequency                                               | [Auto]                   | Menu Level 🕨 🕨 |
| PCI1 Master 0 WS Write<br>PCI2 Master 0 WS Write                | lDisabled]<br>[Disabled] |                |
| PCI1 Post Write<br>PCT2 Post Write                              | [Disabled]<br>[Disabled] |                |
| PCI Delay Transaction                                           | [Disabled]               |                |

#### • LDT Bus Frequency

该选项设置CPU Hyper Transport频率。

#### • PCI1/2 Master WS Write

该选项被为使用时,PCI设备可以在等待状态执行读写操作。

#### • PCI1/2 Post Write

请使用默认值。

#### • PCI Delay Transaction

此选项使用者选择PCI的延迟转换,选择Enabled时可以支持PCI2.2规范。

# <u>4-4 集成周边设置(Integrated Peripherals)</u>

| Phoen                                                                                                    | ix - AwardBIOS CMOS Setup U<br>Integrated Peripherals     | tility                                             |
|----------------------------------------------------------------------------------------------------|-----------------------------------------------------------|----------------------------------------------------|
| Chipset IDE Devices                                                                                            | [Press Enter]                                             | Item Help                                          |
| <ul> <li>OnDoard Devices</li> <li>Legacy Devices<br/>OnChip SATA Boot ROM</li> <li>VIA Lan Boot ROM</li> </ul> | [Press Enter]<br>[Press Enter]<br>[Enabled]<br>[Disabled] | Menu Level ►                                       |
| ↑↓→+:Move Enter:Select<br>F5: Previous Values                                                                  | +/-/PU/PD:Value F10:Save<br>F6: Fail-Safe Defaults        | ESC:Exit F1:General Help<br>F7: Optimized Defaults |

图4-5 整合周边设定

#### • OnChip SATA Boot ROM

该项为设置内建的SATA Boot ROM功能。

#### • VIA Lan Boot ROM

该项为设置内建的LAN Boot ROM功能。

#### BIOS设定

#### ▶ VIA OnChip IDE Device

| Phoenix                                       | - AwardBIOS CMOS Setup U <sup>.</sup><br>VIA OnChip IDE Device | tility       |
|-----------------------------------------------|----------------------------------------------------------------|--------------|
| OnChip SATA                                   | [Enabled]                                                      | Item Help    |
| SATA INT Swatch                               |                                                                | Menu Level 🔸 |
| IDE DMA transfer access                       | [Enabled]<br>[Enabled]                                         |              |
| OnChip IDE Channel1                           | [Enabled]                                                      |              |
| Primary Master PIO                            | [Auto]                                                         |              |
| Primary Slave P10<br>Secondary Master P10     | [Huto]<br>[Auto]                                               |              |
| Secondary Slave PIO<br>Primary Master UDMA    | [Auto]<br>[Auto]                                               |              |
| Primary Slave UDMA                            | [Auto]                                                         |              |
| Secondary Master UDMA<br>Secondary Slave UDMA | [Auto]                                                         |              |
| IDE HDD Block Mode                            | LEnabled.                                                      |              |

#### • OnChip SATA

该项为设置内建的SATA功能。

#### • SATA Mode

该项为选择SATA装置的RAID模式。请参考第五章以得更多的RAID资讯。

#### • OnChip IDE Channel 0/1

该芯片组内建PCI总线的IDE端口,支持两个IDE,选择Enabled(打开)激 活第一/第二IDE; Disabled(关闭)可以不激活第一/第二IDE。一般而言, 除非安装PCI端口的IDE适配卡,才需考虑关闭/打开的问题。 可用选项:Enabled(打开), Disabled(关闭)。

备注: 假如你不需使用内建的IDE接口,设置On-Chip Primary (Secondary) PCI IDE 为"Disabled"。

#### • IDE Prefetch Mode

选择Enabled(打开),以快闪(Prefetching)加速IDE设备读写速度,若 您发现IDE设备有问题,请将功能关闭,也许可解决这类问题。因应不 同的IDE设备,有可能不会显示该项功能,若您Disabled主板内建 IDE,将不会显示该项功能。

#### • IDE Primary/Secondary Master/Slave PIO

使用者可据IDE设备速度搭配设置PIO读写模式,分别为PIO 0至PIO 4,若您不确定参数设置,可用自动设置(Auto)来决定IDE周边对应的 PIO模式。

#### • Primary/Secondary Master/Slave UDMA

若您的IDE设备支持Ultra DMA33/66/100/133资料传输模式,且操作系 统支持驱动程序,可打开该项加速资料传输,若您不确定参数设置, 可用自动设置(Auto)来决定IDE周边对应的Ultra DMA (UDMA)模式。

#### • IDE HDD Block Mode

该项为IDE HDD Block相关设置。

#### Onboard Devices

| Phoenix - AwardBIOS CMOS Setup Utility<br>Onboard Devices                                                                          |                                                                  |               |
|----------------------------------------------------------------------------------------------------|------------------------------------------------------------------|---------------|
| VIA AC97 Audio                                                                                                    | [Auto]                                                           | Item Help     |
| VIA Lan Device<br>VIA Lan Boot ROM<br>OnChip USB Controller<br>OnChip EHCI Controller<br>USB Keyboard Support<br>USB Mouse Support | [Disabled]<br>[Enabled]<br>[Enabled]<br>[Disabled]<br>[Disabled] | Menu Level ►► |

#### • VIA AC97 Audio

该项控制主板上的AC97声卡。

#### • VIA LAN Device

该项控制主板上LAN装置。

#### • OnChip USB Contrller

该项为内建USB控制器相关设置。

#### USBEHCI Support

该选项为支持USB2.0的设置。

#### • USB Keyboard Support

主板支持USB键盘在DOS下的相关设置。

#### • USB Mouse Support

主板支持USB鼠标在DOS下的相关设置。

#### Legacy Devices

| Phoenix - AwardBIOS CMOS Setup Utility<br>Legacy Devices |                          |              |
|----------------------------------------------------------|--------------------------|--------------|
| Onboard FDC Controller                                   | [Enabled]                | Item Help    |
| Infrared Port Select<br>Onboard Parallel Port            | [Disabled]<br>[378/IR07] | Menu Level 🕨 |
| EPP Mode Select<br>ECP Mode Use DMA                      | [SPP]<br>[EPP1.7]<br>[3] |              |

#### • Onboard FDC Controller

该项为选择主板内建软磁盘控制端口。

#### • Onboard Serial Port1

该项为内建串行端口COM1的中断及I/0地址设置。

#### • Infrared Port Select

该项为主板内建芯片的红外线(Infrared:IR)资料传输功能。

#### • Onbaord Parallel Port

该项为主板内建井行端口1/0地址中断地址调整。

#### • Parallel Port Mode

该项可对并行端口的工作模式进行选择。

#### • EPP Mode Select

该项可对EPP的工作模式进行选择。

#### • EPP Mode Use DMA

该项为DMA1和DMA3时, DMA(直接内存访问)作ECP模式使用。若为SPP和 EPP模式将不会显示。

# <u>4-5 系统电源管理设置(Power Management Setup)</u>

| Phoenix - AwardBIOS CMOS Setup Utility<br>Power Management Setup                                                                                        |                                                          |                                                    |
|----------------------------------------------------------------------------------------------------|----------------------------------------------------------|----------------------------------------------------|
| ACPI Suspend Type [S1(POS)]                                                                                                    | Item Help                                                |                                                    |
| Fower Management Uption LUS:<br>Soft-Off by PWBBIN IIn:<br>Run VGABIOS if S3 Resume IAu<br>PWRON After PWR-Fail IOf<br>► IRQ/Event Activity Detect IPro | ier Define]<br>Istant-Off]<br>ito]<br>if]<br>ress Enter] | Menu Level ►                                       |
| ↑↓→+:Move Enter:Select +/-/PU/I<br>F5: Previous Values F6: Fa                                                                                           | 'PD:Value F10:Save<br>mil-Safe Defaults                  | ESC:Exit F1:General Help<br>F7: Optimized Defaults |
| 图4-                                                                                                    | -6 电源管理设定                                                |                                                    |

#### • ACPI Suspend Type

该项计算机待机模式选择。

#### • Power Management Option

该项为打开或关闭电源管理功能设置。

#### • Soft-Off by PWRBTN

该项为电源模式设置,当设置为Delay 4 Sec时按下电源开关四秒钟内, 计算机将进入待机模式,若按下电源开关超过四秒钟以上,则会关机。

#### • PWRON After PWR-Fail

该项为提供非正常断电,正常供电后立刻重新开机。

#### BIOS设定

#### ▶ IRQ/Event Activity Detect

| Phoenix - AwardBIOS CMOS Setup Utility<br>IRQ/Event Activity Detect |                          |                        |
|---------------------------------------------------------------------|--------------------------|------------------------|
| PS2KB Wakeup Select                                                 | [Hot_key]                | Item Help              |
| PS2MS Wakeup from 54/55                                             | [Disabled]               | Menu Level 🕨 🕨         |
| PowerOn by PCI Card<br>PowerOn by OnBoard LAN                       | lEnabled]<br>[Disabled]  | When Select Password,  |
| Modem Ring Resume                                                   | [Disabled]<br>[Disabled] | Please press ENTER key |
| x Date (of Month)                                                   |                          | Max 8 numbers.         |
| x Kesume Lime (hh:mm:ss)                                            | 0:0:0                    |                        |

- PS/2 KB Wakeup Select 该项为设置PS/2键盘开机热键。
- PS/2 KB Wakeup From S4/S5

该项为设置PS/2键盘在S4/S5 模式中唤醒的热键。

#### • PS/2MS Wakeup From S4/S5

该项为设置以PS/2鼠标在S4/S5 模式中唤醒。

- PowerOn by PCI Card 该项为PCI设备的开机功能设置。
- PowerOn by Onboard LAN 该项为内建LAN设备的开机功能设置。
- Modem Ring Resume 当此项打开时,对任何事件的调制解调器铃声将可唤醒已经被关机的 系统。
- RTC Alarm Resume 当此项打开时,可以开启定时开机功能。

#### • Data (of Month)

该项为系统开机日期预约装置。

#### • Resume Time (hh:mm:ss)

该项为系统开机时刻预约装置。

# <u>4-6 PnP/PCI/PCI-E设置 (PNP/PCI/PCI-E Configuration)</u>

当各种的PCI/PCI-E卡插在PCI/PCI-E插槽时, PNP/PCI/PCI-E 配置程序可 让使用者可以修改 PCI IRQ 讯号。

警告 : 任何错置的IRQ皆可能引起系统不能读取资源。

| Phoenix - AwardBIOS CMOS Setup Ut<br>PnP/PCI/PCI-E Configurations                                                                    | ility                                                                                                    |
|----------------------------------------------------------------------------------------------------|----------------------------------------------------------------------------------------------------|
| Resources Controlled By [Auto]                                                                                                    | Item Help                                                                                                    |
| <pre>x IRO Resources Press Enter PCI/VGA Palette Snoop [Disabled] ** PCI Express relative items ** Maximum Payload Size [4096]</pre> | Menu Level<br>BIOS can automatically<br>configure all the<br>boot and Plug and Play<br>compatible devices.<br>If you choose Auto,<br>you cannot select IRQ<br>DMA and memory base<br>address fields, since<br>BIOS automatically<br>assigns them |
| 1↓++:Move Enter:Select +/-/PU/PD:Value F10:Save F5: Previous Values F6: Fail-Safe Defaults                                           | ESC:Exit F1:General Help<br>F7: Optimized Defaults                                                                                                    |

图4-7 随插即用及PCI组态

#### • Resources Controlled By

建议维持该项的默认值设置。

#### • IRQ Resources

该项手动控制时,分配每一个系统中断类型时,需根据正在使用的类型配备的中断模式。

#### • PCI/VGA Palette Snoop

该项请维持Disabled(关闭)默认值设置。

#### • Maximum Payload Size

该项为设置PCI Express装置可以设定的最大TLP空间。

# 4-7 系统状态侦测设置 ( PC Health Status)

|                                                                                                    | Item Help                                          |
|----------------------------------------------------------------------------------------------------|----------------------------------------------------|
|                                                                                                    |                                                    |
| HCP1 Sourdown Temperature (DISabled)<br>Current System Temp<br>Current CPU Temperature<br>Current CPU FAN Speed<br>Vcore<br>+3.3 (V)<br>Vdimm(V)<br>Chipset Voltage<br>+ 5 (V)<br>5VSB (V) | Menu Level ►                                       |
| †↓→+:Move Enter:Select +/-/PU/PD:Value F10:Save<br>F5: Previous Values F6: Fail-Safe Defaults                                                                                              | ESC:Exit F1:General Help<br>F7: Optimized Defaults |

图4-8 系统状态侦测设置

#### • Shutdown Temperature

若您的操作系统支持此功能,可选择关机温度。若系统过热,将会自动关闭计算机。

#### Current CPU/System Temperature 现在的 CPU/系统 温度。

# Current CHASSIS/CPU/POWER FAN Speed 现在的机壳 / 处理器 / 电源供应器 风扇转速(转 / 分)。

• Vcore

CPU 电压值(Vcore)。

• Vdimm(V)

DRAM 的电压值。

Chipset Voltage

芯片的电压值。

#### • +3.3(V), +5(V), 5VSB(V)

电源供应器的电压值。

# <u>4-8 POWER BIOS 功能设置(POWER BIOS Features)</u>

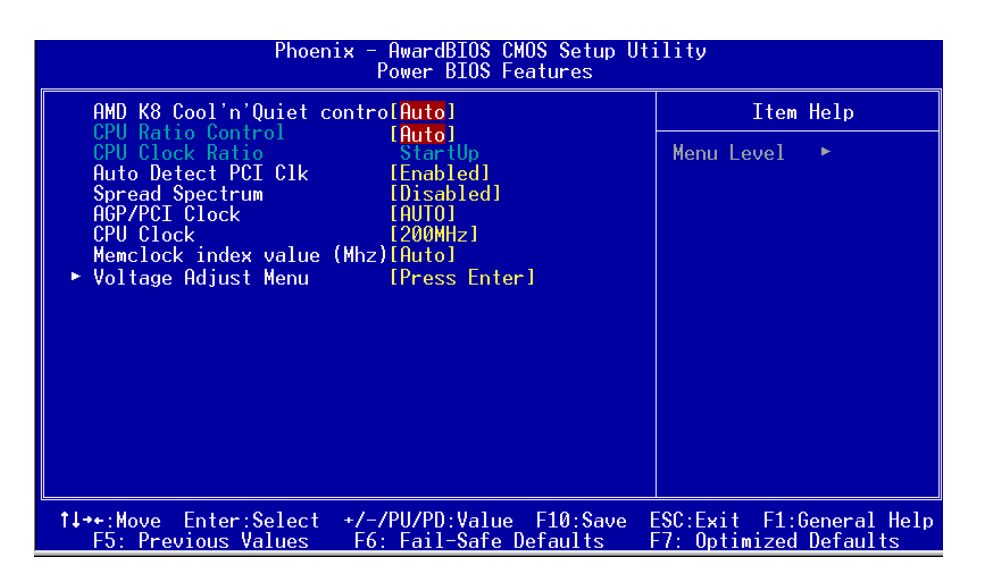

# 图4-9 POWER BIOS功能设置

使用超频功能需具备相关知识,不当的设定将会导致系统的不稳定与 硬件损毁的危险。我们建议您保留它们的默认值。

#### • AMDK8 Cool'n' Quiet control

该项为AMD的冷静技术可降低计算机的噪音与热量。

#### • CPU Ratio Control

该项可选择是否对CPU的倍率进行调节。选择"Enabled"可於下一个项 目内输入所需的倍率。

#### • Auto Detect PCI Clk

通过激活与否,可自动侦测PCI Clock时钟。

#### • AGP/PCI Clock

该项为AGP/PCI时钟的相关设置。

#### • CPU Clock

该项可对CPU的外部频率进行调节,充许你以1MHz微调。

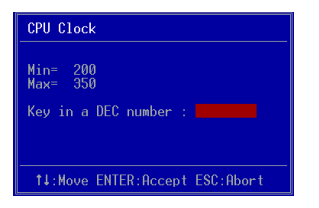

备注:超频(Overclocking)失败将导致系统无法显示问题,这个时候,请 关闭计算机,把CMOS跳帽由1-2跳到2-3关持续4秒以上,再跳回1-2. 再次开机,重新进行超频设置.一般情况下,不建议超频.

# Memory Clock 可以通过该选项调整内存频率:

CPU Core Clock Multiplier vs. DRAM Interface Speed

| 00110-01  | 00115         | 1   | 00 MHz |     | 133 MHz |     | 166 MHz |     | 200 MHz |
|-----------|---------------|-----|--------|-----|---------|-----|---------|-----|---------|
| CPU Ratio | CPU Frequency | DIV | Freq.  | DIV | Freq.   | DIV | Freq.   | DIV | Freq.   |
| 4         | 800 MHz       | 5   | 160MHz | 5   | 160MHz  | 5   | 160MHz  | 5   | 160MHz  |
| 5         | 1000 MHz      | 5   | 200MHz | 5   | 200MHz  | 5   | 200MHz  | 5   | 200MHz  |
| 6         | 1200 MHz      | 6   | 200MHz | 5   | 240MHz  | 5   | 240MHz  | 5   | 240MHz  |
| 7         | 1400 MHz      | 7   | 200MHz | 6   | 233MHz  | 5   | 280MHz  | 5   | 280MHz  |
| 8         | 1600 MHz      | 8   | 200MHz | 6   | 266MHz  | 5   | 320MHz  | 5   | 320MHz  |
| 9         | 1800 MHz      | 9   | 200MHz | 7   | 257MHz  | 6   | 300MHz  | 5   | 360MHz  |
| 10        | 2000 MHz      | 10  | 200MHz | 8   | 250MHz  | 6   | 333MHz  | 5   | 400MHz  |
| 11        | 2200 MHz      | 11  | 200MHz | 9   | 244MHz  | 7   | 314MHz  | 6   | 366MHz  |
| 12        | 2400 MHz      | 12  | 200MHz | 9   | 266MHz  | 8   | 300MHz  | 6   | 400MHz  |
| 13        | 2600 MHz      | 13  | 200MHz | 10  | 260MHz  | 8   | 325MHz  | 7   | 371MHz  |
| 14        | 2800 MHz      | 14  | 200MHz | 11  | 254MHz  | 9   | 311MHz  | 7   | 400MHz  |
| 15        | 3000 MHz      | 15  | 200MHz | 12  | 250MHz  | 9   | 333MHz  | 8   | 375MHz  |
| 16        | 3200 MHz      | 16  | 200MHz | 12  | 266MHz  | 10  | 320MHz  | 8   | 400MHz  |
| 17        | 3400 MHz      | 17  | 200MHz | 13  | 261MHz  | 11  | 309MHz  | 9   | 377MHz  |

\* Memory Frequency = CPU Frequency / Division

例如:您有一个2GHZ的CPU并且内存是DDR2 533(266MHz)的,那么内存频率的真实值是2GHz/8=250MHz

- Vcore Dfault Voltage 该项目可对CPU 的默认工作电压进行调节。
- Vcore Add Voltage 该项目可对CPU 的工作电压进行增加调节。
- DIMM Add Voltage 该项目可对内存的工作电压进行增加调节。
- Chip Add Voltage

该项可对芯片的电压进行调节。

#### 4-9 BIOS 预设 / 优化参数设置

BIOS内有2组预设参数值,供使用者参考

#### 载入预设之参数值

当你点选此选项并按"Y"後,BIOS自动载入以维持系统在预设各参数值。

# 载入优化参数值

当你点选此选项,并按"Y"後,BIOS会自动载入系统性能最优化表现的各参数值。

#### 4-10 密码设置(Supervisor/User Password Setting)

从CMOS设定公用程序菜单选择 【SUPERVISOR PASSWORD】或【USER PASSWORD】再按 [Enter]。

- a. Supervisor Password:是针对系统开机及BIOS设定做保护。
- b. User Password:是针对开机时做密码设定。
- c. 系统预设值并没有做任何设定,密码设定最多8个字,并有大小写之分。
- d.BIOS FEATURES SETUP菜单中你必须选择"Setup"或"System"。

1. 进入选项後,系统要求键入密码

#### **Enter Password:**

输入适当的密码後按[Enter]继续

2. 系统再要求你输入相同密码,以便确认。

#### **Confirm Password:**

3. 若你要取消其中之密码设定时,在系统要求你"Enter Password"时,按 下Enter键取代即可。

## 4-11 储存与离开设置(EXIT SELECTING)

# 储存并离开设定 (Save & Exit Setup)

# Save to CMOS and EXIT (Y/N)? Y

选择"Y"会将你所做的变更存入CMOS内存中,并回到开机的过程。

# 离开并放弃储存设定(Exit Without Saving)

# Quit without saving (Y/N)? Y

选择"Y"会不存入任何资料到CMOS内存中并回到开机过程。所有存在 CMOS的原始资料不会被破坏.

# RIOS设定

| 3 D |  |      |   |
|-----|--|------|---|
|     |  |      |   |
|     |  |      |   |
|     |  |      |   |
|     |  |      |   |
|     |  |      |   |
|     |  |      | - |
|     |  |      |   |
|     |  |      | - |
|     |  |      |   |
|     |  |      |   |
|     |  |      |   |
|     |  |      |   |
|     |  |      | - |
|     |  |      |   |
|     |  |      |   |
|     |  | <br> |   |
|     |  |      |   |

# 第五章 RAID 配置

#### 5-1 导言

这一部分简短介绍有关RAID的背景知识和一些如何在主板上设置RAID普通程序。

#### RAID 基础

RAID(磁盘阵列)是两个或两个以上的磁盘设备组合成一个阵列单元的解决方案。RAID的优势在于能提供更好的性能或数据出错度。出错度是由于数据多余的运转,如果一个设备出错,那数据的备份就可以在另外一个设备中找到。这样的可以预防系统崩溃所导致数据的丢失。

以下是一个阵列的例子:

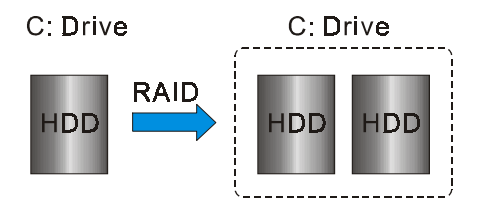

单独的磁盘设备在RAID阵列中叫"成员",对操作系统来说所有磁盘成员都被视做一个物理的整体。硬盘设备能经过一个特殊的方法整合在一起,不同的方法涉及到不同的RAID方法,不同的RAID标准又表现出不同的性能标准,安全标准及执行价值。

#### 以下的表格简述了一些RAID标准

| 模 式    | 硬盘数 | 容量           | 特点           |
|--------|-----|--------------|--------------|
| RAID 0 | 2   | 以最小硬盘容量乘以硬盘数 | 提高效能但无容错功能   |
| RAID 1 | 2   | 最小硬盘容量       | 容错功能         |
| JBOD   | 2   | 所有硬盘容量的总和    | 无容错功能和效能提升但可 |
|        |     |              | 完全使用硬盘空间     |

#### RAID 0 (Striping)

RAID0读与写部分数据交叉于若干设备之间,如果其中有一成员出错,将 影响整个阵列,整个阵列的容量均等于成员数目与最小成员容量的成积, striping block大小能设置在4KB到64KB之间,RAID 0 不支持出错度。

#### RAID 1 (Mirroring)

RAID 1 写两倍的数据和平行移动两个数据,如果其中的一个镜象设备遭受机械损坏没有响应,剩余的设备依然运行。其它的,整个阵列的容量均等于最小成员容量。在设置RAID 1下,一个叫做"spare drive"的附加设备能附上,能灵活的取替镜象阵列一部分出错设备。通过出错度,如果任何RAID 1 设备出错,其它数据传送不会受到影响以及其它阵列中的设备。

#### JBOD (Spanning)

当各设备拥有各自不同的容量磁盘阵列均等于所有设备的总和。生成数据存储到设备存满,然后在阵列中的另一个设备再继续存储,当成员中有任何一个发生失败,将影响整个阵列,JB0D不是一个真正RAID且不支持出错度。

#### Others

其它RAID还有RAID 10和RAID 5。这些RAID需要至少2个设备运行,总和了 RAID 0和RAID 1所有优势。

## 5-2 启动RAID功能

使用RAID功能的一般处理步骤如下:

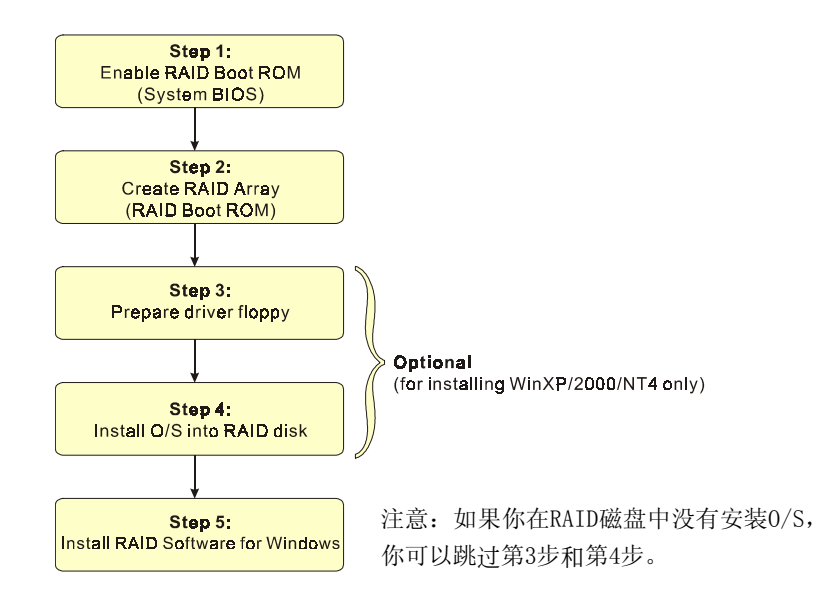

#### I: 开启RAID ROM (Enable RAID ROM)

系统BIOS的默认值为关闭所有的RAID功能。若要开启任何一个RIAD控制器,你必须先开启它的RAID Boot ROM。先进入[BIOS CMOS Setup]公用程序并跳到[Integrated Peripherals]页面。

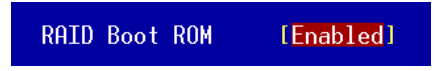

选择控制器的Boot ROM并且设定为开启。 按"F10"储存并离开。

#### INP 步骤 2: 建立磁盘阵列 (Create RAID Array)

RAID 阵列的功能是内建在RAID控制器内BIOS的公用程序中。

#### **VIA VT8237R**

系统开机後等待如下的画面显示,按住 "Tab" 键进入 BIOS 设置公用程序。

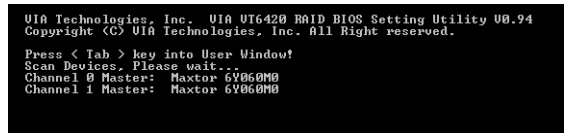

BIOS公用程序的主菜单显示如下:

| VIA                                                                                                    | Tech. RAID BIOS   | Ver 0.94                                                                                                    |
|----------------------------------------------------------------------------------------------------|-------------------|----------------------------------------------------------------------------------------------------|
| <ul> <li>Create Array</li> <li>Delete Array</li> <li>Create/Delete S</li> <li>Select Boot Arr</li> <li>Serial Number U</li> </ul> | pare<br>ay<br>iew | Create a RAID array with<br>the hard disks attached to<br>UIA IDE controller<br>F1 : Uiew Array/disk Status<br>T, I : Move to next items<br>Enter: Confirm the selection<br>ESC : Exit |
| Channel                                                                                                    | Drive Name        | Array Name Mode Size(GB) Status                                                                                                    |
| Channell Master<br>Channell Master                                                                                                | Maxtor 6Y060M0    | ATA 133 57.26 Hdd<br>ATA 133 57.26 Hdd                                                                                                    |

有关详细的建立磁盘阵列功能请参考附录B的说明。

#### 步骤 3: 准备驱动程序软盘 (Prepare driver floppy)

当安装Windows XP/2000/NT4.0 到任何的 RAID 阵列时,O/S 设定将需求一个 软盘磁盘以容纳R A I D 驱动程序。这个设定将告诉你如何准备驱动程序软 盘。可使用二种方法:

#### ▶方法一

- 1. 插入CD集到CD-ROM驱动器
- 2. 从CD-ROM启动系统
- 3. 不同的RAID控制器将有不同的画面弹出
- 4. 插入一空白的软盘到驱动器 A:
- 5. 选择适当的RAID 控制器并开始复制到软盘内

# ▶ 方法二

- 1. 利用其它的机器而插入CD集到CD-ROM驱动器
- 2. 一个主菜单画面将弹出 (全自动)
- 3. 选择"RAID FLOPPY"页

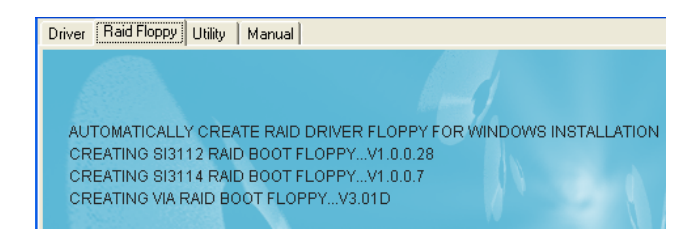

- 4. 插入一空白的软盘到驱动器 A:
- 5. 点击需求的驱动程序即开始复制到软盘内

#### ● 步骤 4: 安装O/S到RAID磁盘 (Install O/S into RAID disk)

按一般程序安装WindowsXP/2000/NT4.0,当从CD安装0/S系统时,必须按住 <F6>键,提问需要RAID驱动程序时,插入早前制作的RAID驱动程序。

#### IST步骤 5: 安装Windows软件 (Install RAID utility for Windows)

安装完系统後,你可以安装RAID 驱动程序和软件,RAID 软件是更易去管理与配置RAID 阵列Windows 基础用户介面。

1)插入CD集到CD-ROM驱动器

- 2)当主画面弹出,点击在步骤2设置的SATA控制器所相对应的SATA RAID 驱动,查看更多的信息在第六章节。
- 备注:获得更多有关RAID安装设置与软件使用的讯息,请参考CD集内 手册的说明。

# RAID 配置

| G I |      |      |
|-----|------|------|
|     |      |      |
|     |      |      |
|     |      |      |
|     |      |      |
|     | <br> |      |
|     | <br> | <br> |
|     |      |      |
|     |      |      |
|     |      |      |

# 第六章 驱动程序安装

#### 简易安装步骤

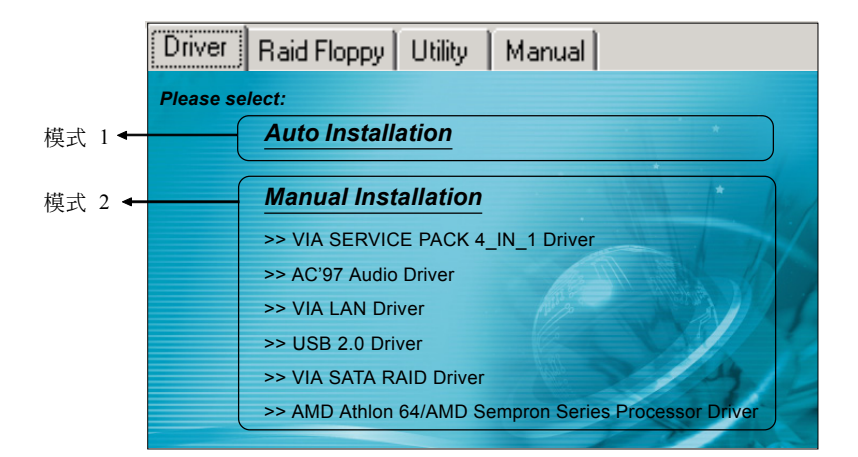

将驱动程序光盘放入光盘驱动器,光盘驱动器机将自动激活。

#### ▶ 模式1

能够自动安装所需要的所有驱动程序。

#### ▶ 模式2

能够让你自行选择安装驱动程序。

- 步骤1:选择 "VIA SERIES 4\_IN\_1 Driver" 项目,安装芯片组驱动程序。
- 步骤2:选择 "AC'97 AUDIO Driver" 项目,安装声卡驱动程序。
- 步骤3:选择"VIA LAN Driver"项目,安装网卡驱动程序。
- 步骤4:选择"USB 2.0 Driver"项目,安装USB2.0驱动程序。
- 步骤5:选择"VIA SATA RAID Driver"项目,安装SATA RAID驱动程序。
- **步骤6**:选择 "AMD Athlon 64/AMD Sempron Series Processor Driver" 项目,安装AMD系列处理器驱动程序。

## 驱动程序安装

#### Realtek 音頻控制面板簡易使用說明

下列为Realtek简易的音频配置叙述,有关详细的使用说明请参考所附的驱动程序光盘内的说明书文档.

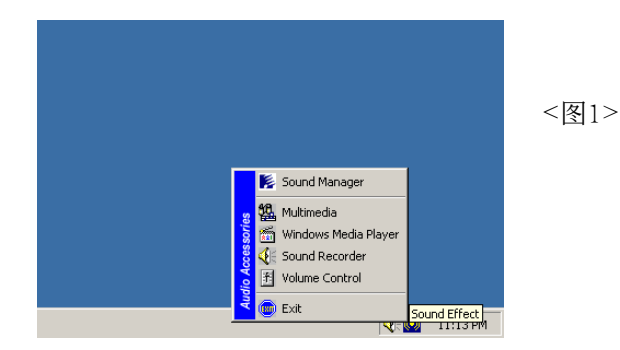

1. 请在屏幕右下角工具列上的"Sound Effect"上按鼠标右键,并选择" Sound Manager"选项,运行"Sound Manager"後弹出的画面如下。

| AC97 Audio Configuration                                                    |                                      | Sound Effect: |
|-----------------------------------------------------------------------------|--------------------------------------|---------------|
| Sound Effect   Equalizer   Speaker Configuration   Speaker Test   S/PDIF-In | S/PDIF-Out Connector Sensing General |               |
| Environment                                                                 |                                      |               |
| <none></none>                                                               | E dit                                |               |
|                                                                             |                                      |               |
|                                                                             |                                      |               |
| Voice Cancellation (only for 2 channels mode)                               | T Auto Gain Control                  | <图 2>         |
| KEY Reset                                                                   | Equalizer                            |               |
|                                                                             |                                      |               |
|                                                                             | OK                                   |               |

2. 点击"Sound Effect"选项,在"Environment"的下拉菜单中,可以任意选择音响的使用环境。

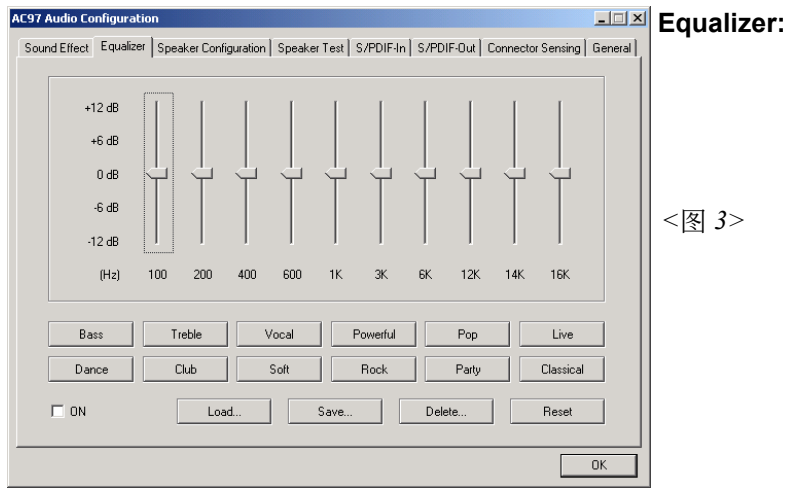

3. 点击" Equalizer"选项并设置dB值。

| AC97 Audio Configuration              |                        |              |            |            |                   | _ 🗆 🗵   | Speaker        |
|---------------------------------------|------------------------|--------------|------------|------------|-------------------|---------|----------------|
| Sound Effect   Equalizer   S          | peaker Configuration   | Speaker Test | S/PDIF-In  | S/PDIF-Out | Connector Sensing | General | Configuration: |
| No. of Speaker                        |                        | Ph           | onejack Sw | itch       |                   |         | J. 1           |
| C Headphone                           |                        |              | 0          |            | Line Out          |         | <饜 4>          |
| 2-channel mode for                    | stereo speaker outpul  |              |            |            |                   |         |                |
| C 4-channel mode for                  | 4 speaker output       |              | 0          |            | Line In           |         |                |
| C 6-channel mode for                  | 5.1 speaker output     |              |            |            |                   |         |                |
| Synchronize the ph<br>speaker setting | onejack switch with th | e            | 0          |            | Mic In            |         |                |
|                                       |                        |              |            |            |                   |         |                |
|                                       |                        |              |            |            |                   | OK      |                |

4. "Speaker Configuration"控制项目包含了类比讯号输出至喇叭的主要设定和选项。 <图4>为2声道模式画面。

# 驱动程序安装

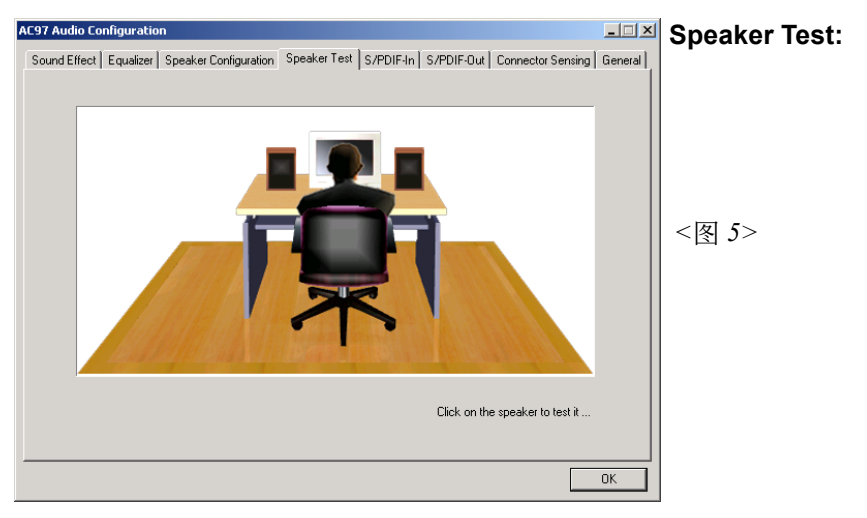

5. 点击" Speaker Test"顺行测试。

此主板支持音频接口自动侦测的功能。假如一个音频装置插错接口位置, 一个错误的警告信息将出现,告知你须修正连接方式。

| AC97 Audio Configuration<br>Sound Effect Equalizer Speaker Confi | guration Speaker Test S/PDIF-In S        | /PDIF-Out Connector Sensing General | Connector<br>Sensing: |
|------------------------------------------------------------------|------------------------------------------|-------------------------------------|-----------------------|
| Line Out Connector                                               | Line In Connector                        | Mic In Connector                    | U                     |
| Device Type :                                                    | Device Type :                            | Device Type :                       | <饜 6>                 |
| Correction                                                       | Please stop other audio applications bef | Correction                          |                       |

 选择 "Start" 按钮启动侦测功能。在开始侦测前请先记得结束所有 音频公用程序。

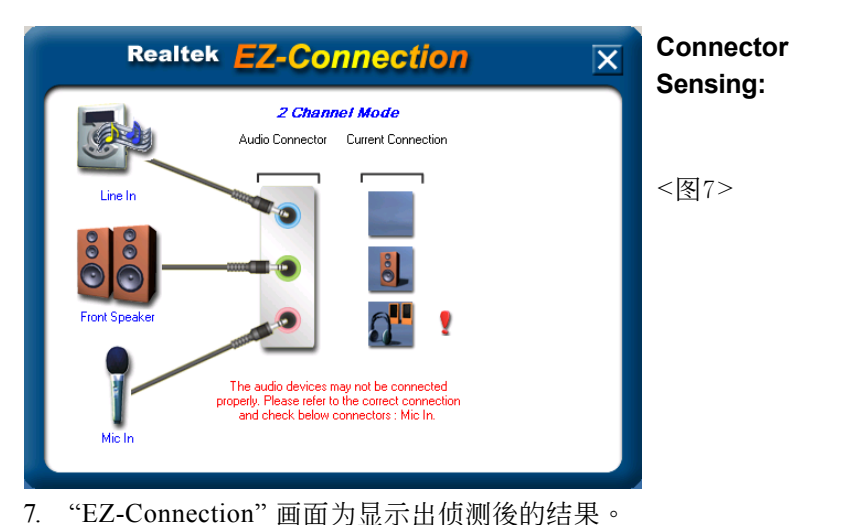

[Audio Connector] 此行显示在"Speaker Configuration"项目的设定。 [Current Connection] 此行显示装置侦测後的型态,若结果不是相配的,则在右边会出现一个惊叹号。

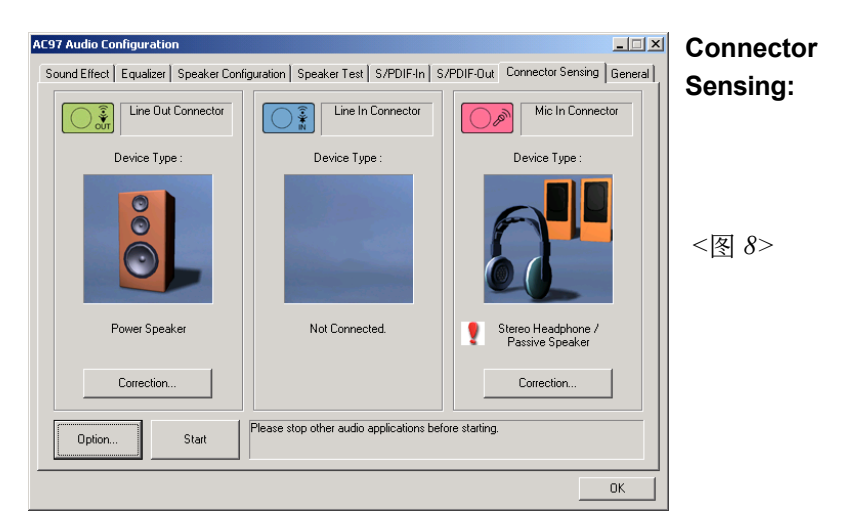

8. 关闭"EZ-Connection"画面後,将显示最後接口连接的状态,如上图 所示。

# 驱动程序安装

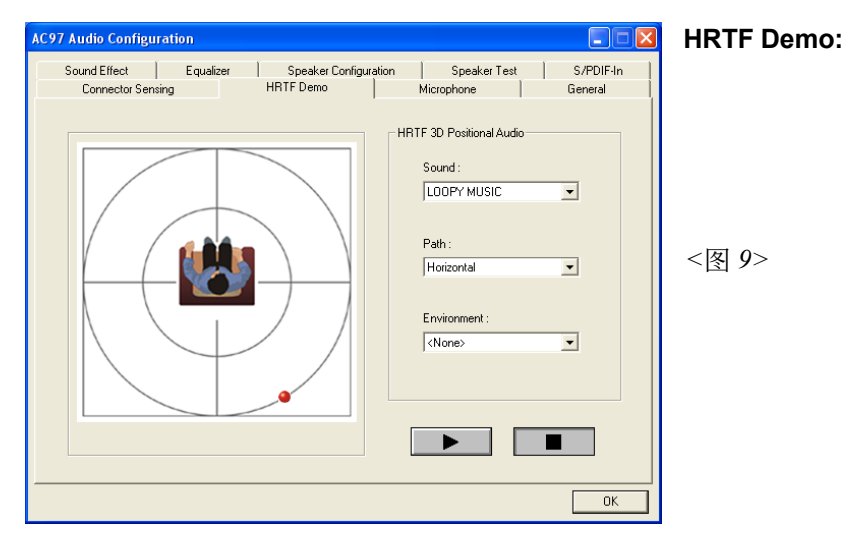

9. 这个项目可让你测试HRTF 3D环境的音频功能。

| AC97 Audio Configuration                                                                                              | Microphone: |
|----------------------------------------------------------------------------------------------------|-------------|
| Sound Effect Equalizer Speaker Configuration Speaker Test S/PDIF-In<br>Connector Sensing HRTF Demo Microphone General |             |
| ☐ Noise Suppression                                                                                                   |             |
| 🗖 Stereo Microphone                                                                                                   | <图 10>      |
| Directional Recording(Beam Forming)                                                                                   |             |
| Coustic Echo Cancellation                                                                                             |             |
|                                                                                                    |             |
|                                                                                                    |             |

10. 这个项目可让你使用软件去减少背景延迟麦克风记录。

General:

<图 11>

| Sound Effect        | Equalizer | Speaker (        | Configuration     | Speaker Test                  | S/PDIF-In |
|---------------------|-----------|------------------|-------------------|-------------------------------|-----------|
| Connector Sensing   | a         | HRTF Demo        |                   | Microphone                    | General   |
| nformation          |           |                  |                   |                               |           |
|                     |           |                  |                   |                               |           |
|                     | Audio Dri | iver Version :   | 5.10.0            | .5720                         |           |
|                     |           |                  |                   |                               |           |
|                     | Dire      | ctX Version :    | Direct            | < 9.0c                        |           |
|                     |           |                  |                   |                               |           |
|                     | Audi      | io Controller :  | nVidia(           | 0084)                         |           |
|                     |           |                  |                   |                               |           |
|                     | A         | C97 Codec :      | ALC               | 658/ALC655                    |           |
|                     |           |                  |                   |                               |           |
|                     |           |                  |                   |                               |           |
|                     |           |                  |                   |                               |           |
| Show icon in system | i trayi   |                  |                   |                               |           |
|                     |           |                  |                   |                               |           |
| anguage : Auto      | •         | (The setting wil | I not be activate | d until you restart this prog | jram.)    |
|                     |           |                  |                   |                               |           |

11. 这个面板提供有关您音频装置的详细资讯。

# <u>附录A</u>

#### A-1 更新BIOS应用程序

请从我们的网站上下载与你的机种符合之档案(xxxxx.EXE)到你的硬盘或软 盘内的空目录,执行这个下载档案(xxxxx.EXE)并解压缩,拷贝这些已解压 缩的档案到一开机片。

注意: 这个开机片应该不包含任何驱动程序或其他应用程序。

1. 输入:\AWDFLASH 并按下 <Enter> 键。

2. 你将看到如下的执行画面。

3. 请输入BIOS档案名称( xxxxx.bin)。

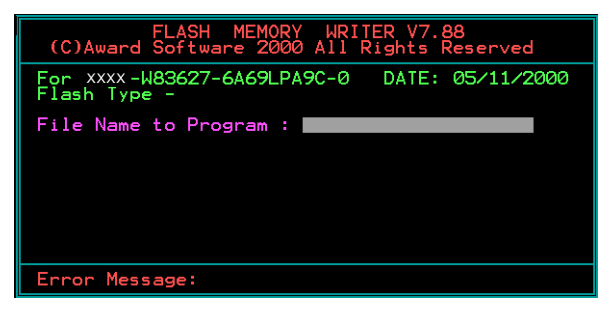

4. 假如你将储存之前的BIOS资料到磁片上,请输入[Y], 否则输入 [N]。

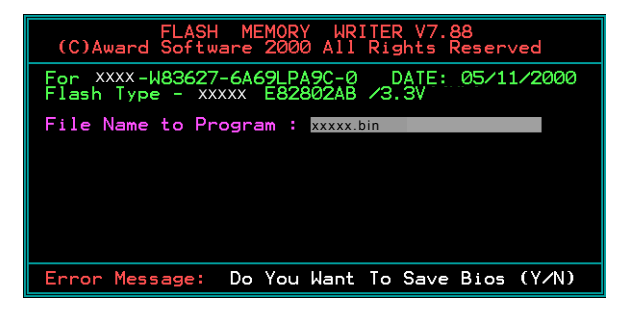

5. 输入要储存的档案名称去储存之前的BIOS资料。

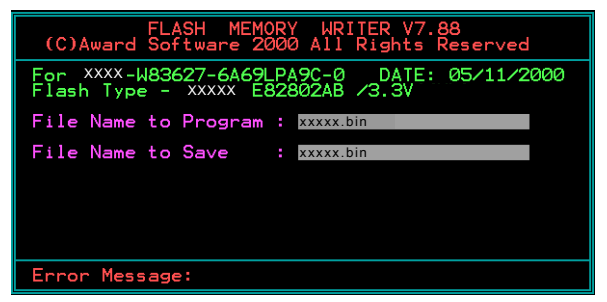

6. 确定要执行BIOS更新程式 (y/n), 输入[Y]开始执行程式。

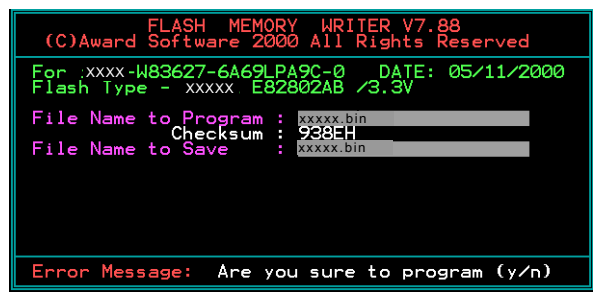

7. 程式执行完成。

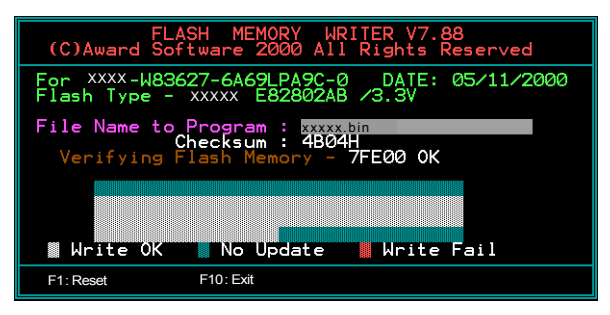

# <u>附录B</u>

#### B-1 VIA RAID BIOS 公用程序

#### 进入BIOS 设置程序

当开计算机时,等待下屏幕显示时,按下<Tab>键即可进入VIA RAID设定程序。

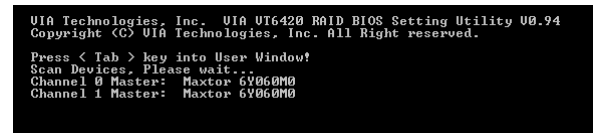

下图为BIOS公用程序主菜单。

| VIA                                                                                                    | Tech. RAID BIOS                                | Ver 0.94                                                                                                    |  |  |  |  |
|----------------------------------------------------------------------------------------------------|------------------------------------------------|----------------------------------------------------------------------------------------------------|--|--|--|--|
| ▶ <u>Create Array</u><br>▶ Delete Array<br>▶ Create/Delete Sy<br>▶ Select Boot Arre<br>▶ Serial Number Ui | Dare<br>Ly<br>Lew                              | Create a RAID array with<br>the hard disks attached to<br>VIA IDE controller<br>F1 : View Array/disk Status<br>1,4 : Move to next item<br>Enter: Confirm the selection<br>ESC : Exit |  |  |  |  |
| Channel<br>Channelð Master<br>Channell Master                                                             | Drive Name<br>Maxtor 64060M0<br>Maxtor 64060M0 | Array Name Mode Size(GB) Status<br>ATA 133 57.26 Hdd<br>ATA 133 57.26 Hdd                                                                                                    |  |  |  |  |

建立阵列 (Create Disk Array)

1. 选择 "Create Array"项目并按下 <Enter> 键,即可进入建立磁碟阵列的 主菜单。

| VIA                                                                                 | Tech. RAID BIOS                                          | Ver 0.94                                                                                                    |  |  |  |  |
|-------------------------------------------------------------------------------------|----------------------------------------------------------|----------------------------------------------------------------------------------------------------|--|--|--|--|
| ▶ Auto Setup For D<br>▶ Array Mode RAID<br>▶ Select Disk Driv<br>▶ Start Create Pro | <mark>ata Security</mark><br>1 (Mirroring)<br>es<br>cess | Create a RAID array with<br>the hard disks attached to<br>UIA IDE controller<br>F1 : Uiew Array/disk Status<br>7,4 : Move to next item<br>Enter: Confirm the selection<br>ESC : Exit |  |  |  |  |
| Channe 1                                                                            | Drive Name                                               | Array Name Mode Size(GB) Status                                                                                                    |  |  |  |  |
| ChannelØ Master<br>Channell Master                                                  | Maxtor 6Y060M0<br>Maxtor 6Y060M0                         | ATA 133 57.26 Hdd<br>ATA 133 57.26 Hdd                                                                                                    |  |  |  |  |

 选择"Array Mode"并按 <Enter> 键进入阵列模式选项菜单,假如选择 RAID1,一个选项菜单将跳出让使用者选择"Create only"或"Create and duplicate"。Create only 表示只有将资料镜像至另一个硬盘而没有将 资料备份。Create and duplicate 则有将资料镜像并备份。

| VIA Tech. RAID BIOS Ver 0.94                                                                                                    |                                                                                                    |            |                    |                |            |  |
|----------------------------------------------------------------------------------------------------|----------------------------------------------------------------------------------------------------|------------|--------------------|----------------|------------|--|
| <ul> <li>►</li> <li>►</li> <li>■ RAID 0 for periods</li> <li>■ RAID 1 for data</li> <li>■ RAID 8/1</li> <li>■ RAID 8PAN for data</li> </ul> | Create a RAID array with<br>the hard disks attached to<br>UIA IDE controller<br>F1 : Uiew Array/disk Status<br>T,4 : Move to next item<br>Enter: Confirm the selection<br>ESC : Exit |            |                    |                |            |  |
| Channel Drive Name                                                                                                    |                                                                                                    | Array Name | Mode               | Size(GB)       | Status     |  |
| Channel0 Master<br>Channel1 Master                                                                                                    | Maxtor 6¥060M0<br>Maxtor 6¥060M0                                                                                                    |            | ATA 133<br>ATA 133 | 57.26<br>57.26 | Hdd<br>Hdd |  |

 阵列模式设定後,有二个方式建立磁盘阵列。一个方式是"Auto Setup" 另一个方式是"Select Disk Drives"。Auto Setup 允许 BIOS 自动选择硬盘 装置和建立阵列。Select Disk Drives 让使用者自行选择硬盘装置。

| VIA Tech. RAID BIOS Ver 0.94                                                                                                    |                                                |                                                                                                    |                            |                            |                          |  |  |
|----------------------------------------------------------------------------------------------------|------------------------------------------------|----------------------------------------------------------------------------------------------------|----------------------------|----------------------------|--------------------------|--|--|
| <ul> <li>Auto Setup For Performance</li> <li>Array Mode RAID Ø (Stripping)</li> <li>Select Disk Drives</li> <li>Block Size 64K</li> <li>Start Create Process</li> </ul> |                                                | Create a RAID array with<br>the hard disks attached to<br>UIA IDE controller<br>P1 : Uiew Array/disk Status<br>$\uparrow,\downarrow$ : Move to next item<br>Enter: Confirm the selection<br>ESC : Exit |                            |                            |                          |  |  |
| Channel<br>[*]Channel0 Master<br>[ ] <u>Channel1 Master</u>                                                                                                    | Drive Name<br>Maxtor 64060M0<br>Maxtor 64060M0 | Array Name                                                                                                    | Mode<br>ATA 133<br>ATA 133 | Size(GB)<br>57.26<br>57.26 | Status<br>StripeØ<br>Hdd |  |  |

 使用方向键移动反白棒至 Block Size 并按下 <Enter> 键,屏幕会跳出磁 区大小列表,让你设定磁盘区块的大小,区块范围为 4KB 到 64KB。

| VIA Tech. RAID BIOS Ver 0.94                                                                                                    |                                                                                                    |            |                    |                |                    |  |  |
|----------------------------------------------------------------------------------------------------|----------------------------------------------------------------------------------------------------|------------|--------------------|----------------|--------------------|--|--|
| <ul> <li>≻ Auto Setup For</li> <li>≻ Array Mode RAID</li> <li>≻ Select Disk Dri</li> <li>&gt; Block Size 64K</li> <li>&gt; Start Create Pr</li> </ul> | Create a RAID array with<br>the hard disks attached to<br>UIA IDE controller<br>F1 : Uiew Array/disk Status<br>T,I : Move to next item<br>Enter: Confirm the selection<br>ESC : Exit |            |                    |                |                    |  |  |
| Channe 1                                                                                                    | Drive Name                                                                                                    | Array Name | Mode               | Size(GB)       | Status             |  |  |
| [*]Channe10 Master<br>[*]Channe11 Master                                                                                                    | Maxtor 6Y060M0<br>Maxtor 6Y060M0                                                                                                    |            | ATA 133<br>ATA 133 | 57.26<br>57.26 | StripeØ<br>Stripe1 |  |  |

5. 选择 Start Create Process 然後按下 <Enter> 键。一个要求确认的讯息将 出现,选择 <Y> 表示确定,选择 <N> 表示取消。

#### 重要备注:在阵列确定建立後所有现存的资料将被破坏。

删除阵列 (Delete Disk Array)

- 1. 选择 Delete Array 後按下 <Enter> 键,并指出RAID 阵列的通道位置。
- 按下 <Enter> 键夹选择要删除的RAID阵列,一个要求确认的讯息将出现,选择 <Y> 表示确定,选择 <N> 表示取消回到设定选项。

| VIA Tech. RAID BIOS Ver 0.94                                                                                                    |                                                                                                    |           |                    |                |                    |  |
|----------------------------------------------------------------------------------------------------|----------------------------------------------------------------------------------------------------|-----------|--------------------|----------------|--------------------|--|
| <ul> <li>Create Array</li> <li>Delete Array</li> <li>Greate/Delete S;</li> <li>Select Boot Arr.</li> <li>Serial Number U</li> <li>The selected array</li> <li>Are you sure? Cont</li> </ul> | Delete a RAID array contain<br>the hard disks attached to<br>VIA IDE controller<br>F1 : View Array/disk Status<br>7.4 : Move to next item<br>Enter: Confirm the selection<br>ESC : Exit |           |                    |                |                    |  |
| Channe 1                                                                                                    | Drive Name A:                                                                                                    | rray Name | Mode               | Size(GB)       | Status             |  |
| [*] <del>Ghannel@ Master</del><br>[*]Channel1 Master                                                                                                    | Maxtor 6¥060M0<br>Maxtor 6¥060M0                                                                                                    |           | ATA 133<br>ATA 133 | 57.26<br>57.26 | StripeØ<br>Stripe1 |  |

建立/删除备份 (Create / Delete Spare)

- 选择 Create/Delete Array 後按下 <Enter> 键,并指出RAID 阵列的通道位置。
- 按下<Enter>键夹选择要将此硬盘删除或作建立备份,接著一个要求确认的讯息将出现,选择 <Y>表示确定,选择 <N>表示取消回到设定选项。

选择开机阵列 (Select Boot Array)

- 1. 选择 Create/Delete Array 後按下 <Enter> 键,并指出 RAID 阵列的通道 位置。
- 2. 按下 <Enter> 键夹选择欲作为开机的 RAID 阵列,被选取的阵列将会变 更为开机状态。

检视序号 (Serial Number View)

- 1. 选择 Serial Number View 後按下 <Enter> 键,并指出 RAID 阵列的通道 位置。
- 移动方向键,被选取的项目其序号会显示在视窗画面的最下方,此项 目可以用来分辨阵列中同型号的硬盘。